# Doro 824 Manuel d'utilisation

Français (canadien)

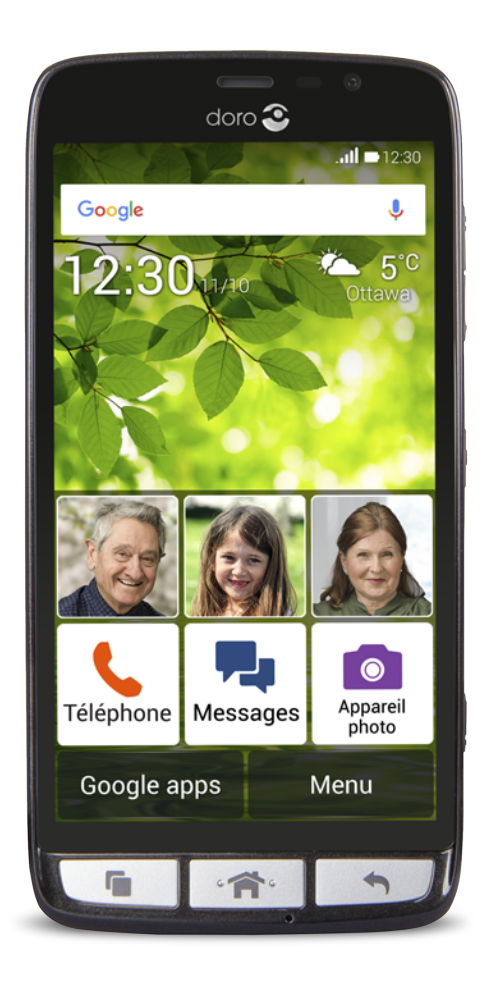

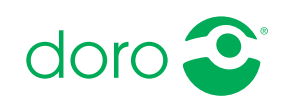

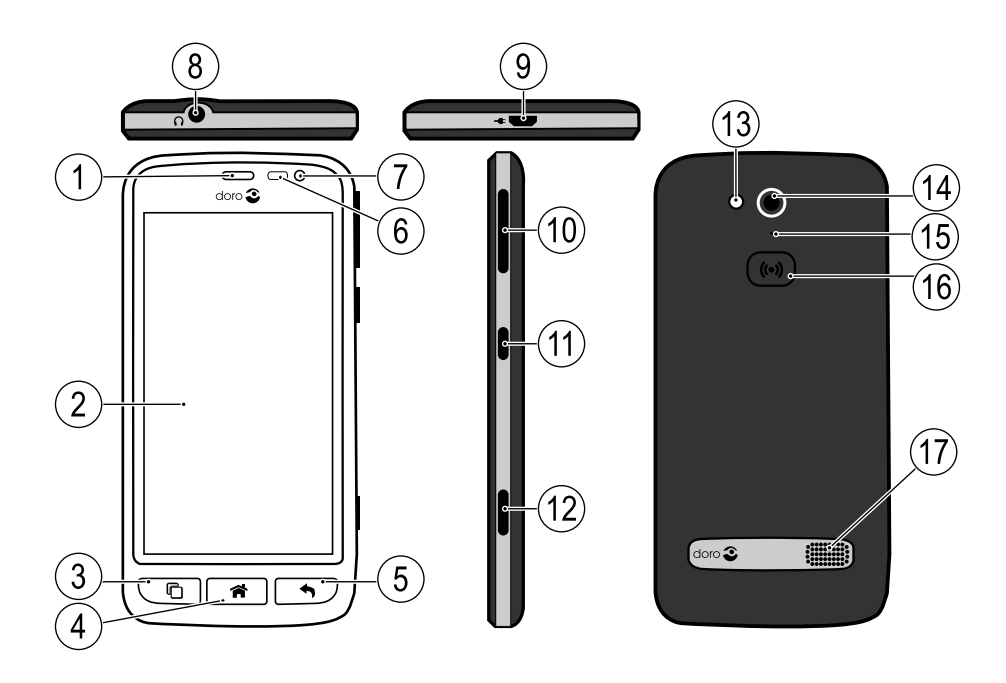

**Remarque !** Toutes les images sont présentées à titre d'information uniquement et peuvent ne pas représenter fidèlement toutes les caractéristiques de l'appareil.

- 1. Écouteur
- 2. Écran tactile
- 3. Touche Récente
- 4. Touche Accueil
- 5. Touche Retour
- 6. Capteurs de proximité
- 7. Appareil photo avant
- 8. Prise pour casque
- 9. Prise pour chargement

- 10. Volume
- 11. Touche Marche/Arrêt
- 12. Touche Appareil photo
- 13. Flash
- 14. Appareil photo arrière
- 15. Deuxième microphone
- 16. Touche d'assistance
- 17. Haut-parleur

Les articles fournis avec votre téléphone sont susceptibles de varier en fonction du logiciel et des accessoires disponibles dans votre région ou offerts par votre opérateur. Vous pouvez vous procurer des accessoires supplémentaires auprès de votre vendeur Doro local. Les accessoires fournis sont conçus pour fonctionner de manière optimale avec votre téléphone.

#### Français (canadien)

## Matières

| Félicitations pour votre achat !                            | 1    |
|-------------------------------------------------------------|------|
| Démarrage                                                   | 1    |
| Mise en place de la carte SIM, de la carte mémoire et de la |      |
| batterie                                                    | 1    |
| Allumer et éteindre le téléphone                            | 3    |
| Chargez le téléphone                                        | 4    |
| Verrouillage de l'écran                                     | 5    |
| Fonctions d'assistance                                      | 6    |
| Se familiariser avec le téléphone                           | 6    |
| Guide de démarrage                                          | 6    |
| Pas à pas                                                   | 6    |
| Guide utilisateur                                           | 7    |
| Manipuler votre téléphone 🚍                                 | 7    |
| Utiliser les touches du téléphone                           | 9    |
| Écran d'accueil                                             | . 10 |
| Écran verrouillé                                            | .11  |
| Menu d'application                                          | .11  |
| Barre d'état et panneau de notification                     | .13  |
| Saisir du texte 🕃                                           | . 14 |
| Capture d'écran                                             | . 17 |
| Réseaux sans fil (Wi-Fi)                                    | . 17 |
| Mise à jour du logiciel                                     | .18  |
| Performances de la batterie                                 | .19  |
| Mémoire et stockage                                         | .21  |
| Réglages du téléphone                                       | .22  |
| Localisation                                                | .23  |
| Heure et date                                               | .24  |
| Affichage 👁                                                 | .24  |
| Son & Volume S                                              | 26   |
| Mettre votre téléphone en sourdine                          | 27   |
| Mode TTY (ATS)                                              | .27  |
| Changer de code PIN                                         | .28  |
| Liaison intelligente                                        | .29  |
| Appels                                                      | .30  |
| Passer un annel                                             | 30   |
| Passer un appel à partir des contacts                       | .30  |
| Recevoir un appel                                           | .30  |
| ····· all all all all all all all all al                    |      |

| Options d'appel                               | 31 |
|-----------------------------------------------|----|
| Journal d'appels                              | 32 |
| Ouvrir les parametres d'appel                 | 33 |
| Appeis d'urgence                              | 31 |
| Contacts                                      | 37 |
| Ajouter un nouveau contact                    | 37 |
| Importer des contacts                         | 39 |
| ICE (en cas d'urgence)                        | 39 |
| Messages                                      | 40 |
| Messages texte et photo                       | 40 |
| E-mail                                        | 42 |
| Appareil photo                                | 46 |
| Prendre une photo ou enregistrer une vidéo    | 46 |
| Paramètres de l'appareil photo                | 46 |
| Galerie                                       | 49 |
| Internet (navigateur Internet)                | 50 |
| Utiliser le navigateur Internet               | 51 |
| Bouton d'assistance                           | 51 |
| Passer un appel d'assistance                  | 52 |
| Configuration du bouton d'assistance          | 52 |
| Mode Socle                                    | 53 |
| My Doro Manager                               | 55 |
| Télécharger l'application                     | 55 |
| Relier un assistant à un utilisateur Doro 824 | 56 |
| Doro Selection                                | 56 |
| Google <sup>™</sup>                           | 57 |
| Google <sup>™</sup> Play Store                | 57 |
| Connectivité                                  | 59 |
| Services réseau et coûts                      | 59 |
| Connectivité des données                      | 59 |
| Bluetooth <sup>®</sup>                        | 61 |
| Mode Avion                                    | 62 |
| Connecter le téléphone à un ordinateur        | 63 |
| Applications supplémentaires                  | 65 |
| Google Apps                                   | 65 |
| Musique                                       | 65 |
| Radio FM                                      | 66 |

| Réveil                                                    | 67               |
|-----------------------------------------------------------|------------------|
| Calendrier                                                | 68               |
| Notes                                                     | 68               |
| Lampe                                                     | 69               |
| Minuteur                                                  | 69               |
| Calculatrice                                              | 69               |
| Enregistreur audio                                        | 70               |
| Coffre-fort                                               | 71               |
| Réinitialiser le téléphone                                | 72               |
| Sauvegarde                                                | 73               |
| Icones d'etat                                             |                  |
| Consignes de sécurité                                     | 75               |
| Services réseau et coûts                                  | 75               |
| Environnement opérationnel                                | 75               |
| Appareils médicaux                                        | 76               |
| Environnements potentiellement explosifs                  |                  |
| Protegez votre oule                                       |                  |
| Appels d'urgence                                          | <i>( )</i><br>77 |
| Conduire arudemment                                       | ///              |
| Compatibilité avec les aides auditives                    |                  |
| Compatibilité avec les TTV                                |                  |
| Renseignements sur l'exposition aux RF (DAS)              | 79<br>79         |
| Entrotion                                                 |                  |
| Avia de ner regeneración de limite de regeneración de     |                  |
| Avis de non-responsabilité et limite de responsabilité    | 82               |
| Avis de la FCC et d'Industrie Canada                      | 83               |
| Elimination de la pile et renseignements sur le recyclage | 83               |
| Garantie                                                  | 83               |
| Copyright et autres droits                                | 84               |
| Copyright du contenu                                      | 85               |
| Caractéristiques techniques                               | 85               |
| Assistance                                                |                  |
|                                                           |                  |

## Félicitations pour votre achat !

Le smartphone simplifié. Doro 824 offre les mêmes avantages que les autres smartphones, avec un petit quelque chose en plus : il est beaucoup plus facile à utiliser. Accédez aux fonctions et contacts principaux directement depuis l'écran d'accueil et bénéficiez d'un système d'aide intégré. Outre son design élégant, le smartphone est facile à manipuler et son écran bénéficie d'une protection pour éviter qu'il ne s'abîme lorsqu'il est en contact avec une surface. Un sentiment de sécurité accru grâce aux paramètres de sécurité, comme notre touche d'assistance. La possibilité d'ajouter davantage d'applications via Google Play et de gérer à distance les réglages et le contenu. Pour plus d'informations sur les accessoires ou d'autres produits Doro, rendez-vous sur <u>www.doro.com</u>.

## Démarrage

#### IMPORTANT

Éteignez le téléphone et débranchez le chargeur avant de retirer le couvercle de la batterie.

# Mise en place de la carte SIM, de la carte mémoire et de la batterie

Retirez le couvercle de la batterie

#### IMPORTANT

Attention à ne pas vous abîmer les ongles lorsque vous retirez le couvercle de la batterie. Attention à ne pas tordre ou déformer le couvercle de la batterie, au risque de l'abîmer.

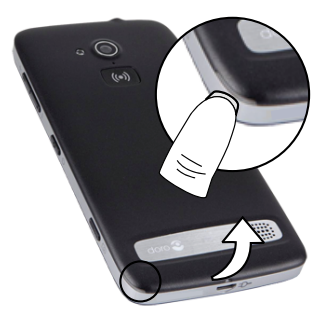

#### Insérez la carte SIM

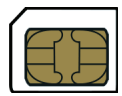

#### ATTENTION

Cet appareil accepte une carte micro SIM. L'utilisation de cartes SIM incompatibles peut endommager la carte ou l'appareil et éventuellement altérer les données stockées sur la carte.

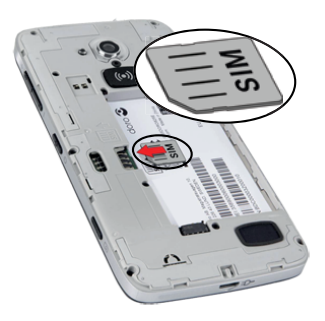

#### Insérez la carte mémoire (facultatif)

#### IMPORTANT

Utilisez uniquement des cartes mémoire compatibles avec cet appareil. Types de cartes compatibles : **microSD**, **microSDHC**. L'utilisation de cartes incompatibles peut endommager la carte et l'appareil, et corrompre les données stockées sur la carte. Certains téléphones sont équipés d'une carte mémoire préinstallée.

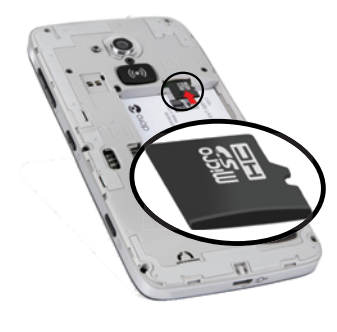

#### Astuce

: Attention à ne pas rayer ni tordre les contacts de la carte SIM ou de la carte mémoire lors de leur insertion dans leurs compartiments respectifs.

#### Insérez la batterie

et remettre le couvercle de la batterie.

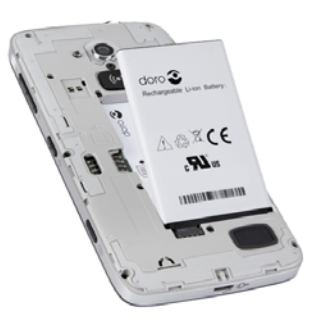

## Allumer et éteindre le téléphone

#### Allumer le téléphone

- 1. Maintenez la **touche Marche/Arrêt** () enfoncée jusqu'à ce que le téléphone vibre et que l'écran s'allume.
- 2. Patientez jusqu'à l'allumage du téléphone.

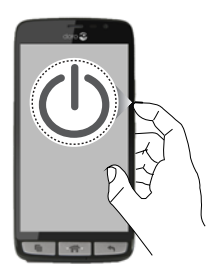

**Remarque !** Lorsque vous allumez votre téléphone, les applications installées peuvent nécessiter une mise à jour. Cette opération requiert une connexion Internet et peut prendre quelques minutes. Une connexion Wi-Fi est préférable. Le téléphone peut être un peu lent pendant la mise à jour.

Si vous saisissez plusieurs fois un code PIN erroné, l'écran affiche **Entrez PUK** et vous devez saisir votre code PUK (clé personnelle de déblocage). Contactez votre opérateur pour obtenir plus d'informations sur les codes PIN et PUK. Reportez-vous à <u>Changer de code PIN, p.28</u> pour savoir comment changer le code PIN.

#### Éteindre le téléphone

- 1. Maintenez enfoncée la **touche Marche/Arrêt** () jusqu'à ce que le menu d'options s'ouvre.
- 2. Dans le menu d'options, sélectionnez Éteindre → OK.

## Chargez le téléphone

#### ATTENTION

Utilisez uniquement des batteries, chargeurs et accessoires approuvés pour ce modèle spécifique. Connecter d'autres accessoires peut vous faire perdre vos droits de recours en garantie et se révéler dangereux.

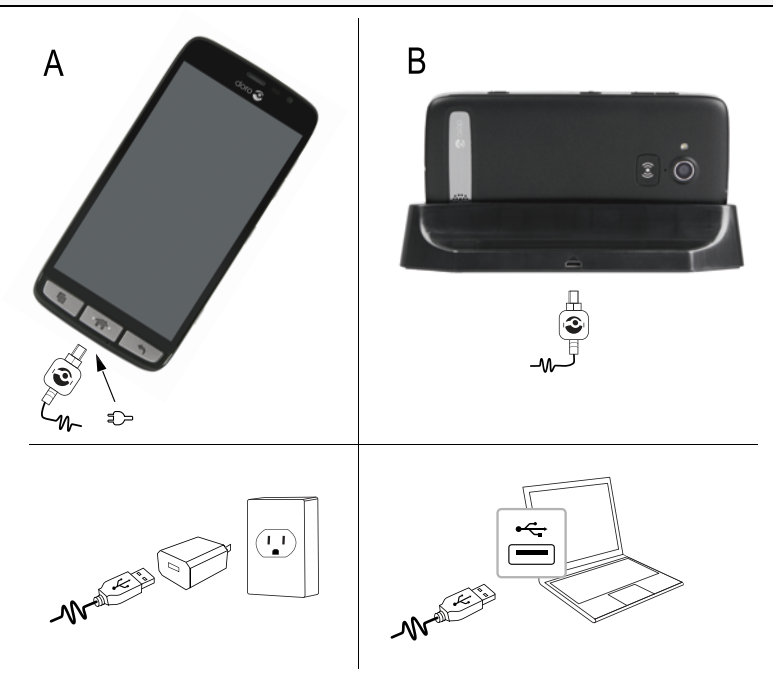

- Insérez la petite extrémité <sup>□</sup> Ul câble USB dans le port de chargement du téléphone (A) ou dans le port de chargement du socle (B).
- Insérez l'autre extrémité de la câble USB dans l'adaptateur CA que vous branchez sur une prise de courant.

Si le téléphone est éteint pendant le chargement, il se charge quand même. Appuyez sur la **touche Marche/Arrêt** () pour voir l'état du chargement.

#### Économiser de l'énergie

Une fois la batterie complètement chargée et le chargeur débranché de l'appareil, débranchez le chargeur de la prise murale.

**Remarque !** Pour économiser de l'énergie, l'écran se verrouille après un temps défini. Appuyez sur la **touche Marche/Arrêt** () pour activer l'écran.

## Verrouillage de l'écran

L'écran verrouillé empêche des pressions involontaires sur les touches de l'écran tactile lorsque vous n'utilisez pas le téléphone. Votre écran se verrouille s'il reste inactif pendant un laps de temps donné, en fonction du délai défini pour sa mise en veille. Voir <u>Réglages du téléphone, p.22</u>

**Remarque !** Votre téléphone continue de fonctionner quand il est en veille. Les e-mails sont reçus, les mises à jour des réseaux sociaux sont effectuées, etc. Votre téléphone continue aussi de jouer de la musique lorsque l'écran est verrouillé.

#### Déverrouiller l'écran

- 1. Appuyez brièvement sur 希.
- 2. Faites glisser < vers le haut pour déverrouiller l'écran.

#### Verrouiller l'écran

• Appuyez brièvement sur la 🕐 touche Marche/Arrêt .

#### Paramètres de l'écran verrouillé

- 1. Pour modifier le type de verrouillage de l'écran, sélectionnez **Menu** pour ouvrir le menu d'application.
- - **Balayer l'écran** (réglage par défaut) : pour déverrouiller, faites glisser vers le haut avec le doigt (Aucune sécurité).
  - Schéma : pour déverrouiller, effectuez un mouvement avec le doigt sur l'écran (Sécurité moyenne).

**Remarque !** Vous pouvez aller d'un point à l'autre dans n'importe quel ordre, mais ne pouvez pas passer plusieurs fois sur le même point. Vous devez passer sur au moins quatre points.

• **Code PIN** : pour déverrouiller, saisissez un code PIN. Un code PIN n'est composé que de chiffres. Saisissez au moins quatre

chiffres puis saisissez de nouveau le mot de passe pour le vérifier (Sécurité moyenne à élevée).

Mot de passe : pour déverrouiller, saisissez un mot de passe. Un mot de passe peut être composé de caractères et/ou de chiffres. Saisissez au moins guatre caractères, dont des chiffres et des symboles, puis saisissez de nouveau le mot de passe pour le vérifier (Sécurité élevée). Le mot de passe doit comporter au moins une lettre.

#### **IMPORTANT**

S'il est logique de choisir un code PIN ou un enchaînement facile à mémoriser, veillez à ne pas faire trop simple pour empêcher d'autres de le deviner. Si vous l'activez, conservez le code/l'enchaînement en lieu sûr car il vous sera demandé pour réinitialiser l'appareil.

### Fonctions d'assistance

Utilisez les symboles pour naviguer plus facilement dans les sections du manuel.

\_\_\_\_⇒

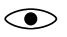

Vision

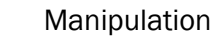

Audition

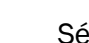

Sécurité

## Se familiariser avec le téléphone

#### Guide de démarrage

Le Guide de démarrage se lance lors du premier démarrage du téléphone. Suivez les instructions pour commencer à personnaliser votre nouveau Doro 824.

## Pas à pas

Certaines applications offrent une aide interactive qui vous guide pas à pas dans votre utilisation des fonctions les plus utilisées de l'application en question. Lorsque vous lancez l'application, indiquez simplement si vous souhaitez le guide Pas à pas ou si vous préférez le Ignorer. Si vous cochez Ne plus demander, l'option de guide ne vous sera pas proposée la prochaine fois que vous lancerez l'application.

#### Réactiver la fonction Pas à pas

- 1. Dans l'écran d'accueil, sélectionnez **Menu** pour ouvrir le menu d'application.
- 2. Sélectionnez *Paramètres*.
- 3. Sélectionnez Aide contextuelle 

  Réinitialiser aide contextuelle.

## **Guide utilisateur**

Obtenez une aide pas-à-pas et des conseils utiles pour découvrir les fonctions de base de votre nouveau téléphone.

Dans l'écran d'accueil, sélectionnez Menu → Guide utilisateur.

## Manipuler votre téléphone 🚍

#### 🚹 ATTENTION

Évitez de gratter l'écran tactile, n'utilisez pas d'objets pointus pour taper dessus et évitez tout contact de l'écran avec l'eau. Ne touchez pas l'écran si le verre est fêlé ou brisé.

#### Toucher ou cliquer

• Touchez un élément, tel qu'une touche ou une icône de programme, ou cliquez dessus pour le sélectionner ou pour l'ouvrir. Touchez pour cocher ou décocher une case dans une liste d'options.

#### Double clic

• Cliquez rapidement deux fois de suite sur le même élément pour faire un zoom avant sur une carte ou une image.

#### Appui long

 Touchez et maintenez enfoncé un élément sur l'écran. L'appui long vous permet de réaliser plusieurs actions comme déplacer une icône sur l'écran d'accueil.

#### Cocher ou décocher des options

• Sélectionnez ou désélectionnez (cliquez) la case souhaitée ou l'option dans la liste.

#### Glisser-déposer

 Glissez et déposez un objet, par exemple une application sur l'écran d'accueil, pour le déplacer d'un endroit à l'autre. Pour faire glisser une application, mettez le doigt dessus et continuez d'appuyer. Déplacez le doigt sur l'écran pour faire glisser l'application à travers l'écran ou plusieurs écrans. Placez le doigt là où vous souhaitez déposer l'application. Relâchez la pression pour déposer l'application à cet endroit. Glisser-déposer s'affiche à l'écran pendant que vous glissez un objet pour confirmer que vous le faites correctement. La fonction Glisser et déposer doit être activée pour que vous puissiez l'utiliser, reportez-vous à la section <u>Menu</u> <u>d'application, p.11</u>.

#### Faire défiler verticalement ou horizontalement (Défilement des pages)

• Pour faire défiler l'écran, placez le doigt sur un point de l'écran, puis faites-le glisser vers un autre point de l'écran. Les défilements peuvent être rapides ou lents. Balayez l'écran d'un doigt dans le sens où vous voulez le faire défiler. La fonction Défilement doit être activée pour que vous puissiez l'utiliser, reportez-vous à la section <u>Menu d'application, p.11</u>.

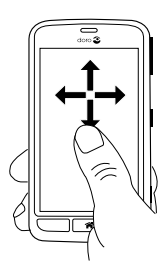

Français (canadien)

#### Pincer et agrandir (zoom)

- Pour pincer : posez deux doigts écartés sur l'écran et rapprochez-les pour zoomer en arrière sur une carte. Cette méthode n'est pas toujours disponible.
- Pour agrandir : posez deux doigts rapprochés sur l'écran et éloignez-les pour zoomer en avant. Cette méthode n'est pas toujours disponible.
- Si elle l'est, sélectionnez pour effectuer un zoom avant ou pour effectuer un zoom arrière.

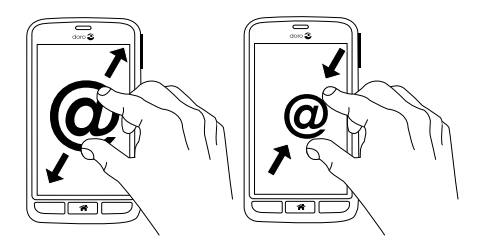

#### Capteurs

Votre appareil présente des capteurs qui détectent la lumière et la proximité. Ils règlent la luminosité de l'écran si elle est paramétrée sur Automatique. Ils désactivent également l'écran tactile pendant les appels vocaux si votre oreille est proche de l'écran, de façon à empêcher l'activation involontaire de fonctions.

## Utiliser les touches du téléphone

#### Touche Récente

- - Maintenez la touche enfoncée pour afficher les applications utilisées récemment.
    - 1. Pour fermer une application, faites-la défiler horizontalement vers la gauche ou vers la droite. Vous pouvez aussi cliquer sur  $\times$ .
    - 2. Pour ouvrir une application, cliquez dessus.

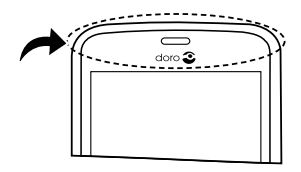

## Touche Accueil

- Revenez à l'écran d'accueil.
- Maintenez la touche enfoncée pour accéder à Google Maintenant. Google Now est un assistant personnel intelligent développé par Google, disponible dans l'application de recherche Google.

#### IMPORTANT

Vous avez besoin d'une connexion Internet pour utiliser ce service. Nous vous conseillons de vous connecter à des réseaux Wi-Fi chaque fois que vous le pouvez afin de réduire le volume de données consommé. Contactez votre opérateur pour connaître en détail les tarifs d'abonnement avant d'activer.

Pour configurer la connexion Wi-Fi, voir Réseaux sans fil (Wi-Fi), p.17.

## Touche Retour

• Retour à l'écran précédent. Lorsque vous revenez à l'écran d'accueil, aucun autre retour n'est possible.

#### **Touches contextuelles**

Les smartphones Android comme votre Doro 824, ainsi que la plupart des applications Android, présentent des icônes en commun. De nombreuses icônes que vous voyez sur l'écran sont de vraies touches de l'écran tactile. Si vous ne voyez pas le texte, les images ou l'information que vous recherchez, essayez de toucher l'écran ou d'appuyer sur une icône pour afficher une liste ou accéder à un autre menu.

#### Touche Options

 Donne accès aux options/au menu disponibles sur l'écran ou dans l'application en cours.

## Écran d'accueil

L'écran d'accueil est l'écran de démarrage sur votre Doro 824. Choisissez votre photo préférée comme fond d'écran et ajoutez vos contacts favoris pour y accéder rapidement. Utilisez la barre de recherche Google<sup>™</sup> pour trouver rapidement ce que vous cherchez.

#### Accéder à l'écran d'accueil

Appuyez sur <sup>^</sup>

#### Ajouter des numéros abrégés et des raccourcis pour les applications

- 1. Dans l'écran d'accueil, sélectionnez **O**.
- 2. Sélectionnez un élément de la liste pour l'ajouter à vos raccourcis.
- 3. Lorsque vous avez terminé, sélectionnez  $\checkmark$ .

#### Supprimer un raccourci

Vous devez supprimer un raccourci pour pouvoir le remplacer par un nouveau. Pour supprimer un raccourci, appuyez et maintenez enfoncé puis confirmez.

- 1. Dans l'écran d'accueil, sélectionnez Menu → *Paramètres* → Paramètres accueil.
- 2. Sélectionnez Gérer les raccourcis de l'écran d'accueil → Sélectionner un raccourci à supprimer.

## Écran verrouillé

L'écran verrouillé est l'écran qui s'affiche lorsque vous activez l'écran du téléphone. L'écran affiche la date et l'heure et vous indique si vous avez reçu des notifications, comme des appels manqués ou des messages.

## Menu d'application

Le terme « application » est synonyme de programme ou de logiciel. Il est souvent abrégé en « appli ». Le menu d'application contient les applications préinstallées sur votre Doro 824 ainsi que celles que vous avez choisi de télécharger. La liste dépasse la largeur de l'écran. Vous devez donc faire défiler l'écran vers la gauche ou la droite pour afficher l'intégralité de la liste. Les onglets en bas de l'écran représentent le nombre de pages du menu d'applications. Vous pouvez aussi cliquer sur un onglet numéroté pour sélectionner cet écran.

#### Ouvrir le menu d'application

• Dans l'écran d'accueil, sélectionnez Menu.

#### Fermer le menu d'application

• Appuyez sur 🕈 ou sur 😭.

#### Prévisions météorologiques sur l'écran d'accueil

- 1. Dans l'écran d'accueil, sélectionnez Menu 🔿 🎢 Paramètres.
- 2. Sélectionnez Paramètres accueil → Widgets :

• Affichage des prévisions météo pour configurer l'affichage des prévisions météo.

**Remarque !** Si nécessaire, autorisez l'activation de la localisation.

#### Paramètres du menu App.

- 1. Dans l'écran d'accueil, sélectionnez Menu 🔿 🎢 Paramètres.
- 2. Sélectionnez Paramètres accueil.
- 3. Sélectionnez Paramètres du menu App. :
  - **Défilement des pages** pour activer ou désactiver le défilement horizontal entre écrans.
  - Glisser-déposer pour activer le glisser-déposer en cas de pression prolongée et déplacer des applications à l'écran. Pour ce faire, appuyez sur un élément et déplacez-le avec le doigt, puis relâchez pour le déposer à l'endroit souhaité.
  - **Tri des applications** pour organiser vos applications par date de téléchargement, par fréquence d'utilisation ou manuellement.

**Remarque !** L'option Glisser et déposer est disponible uniquement lorsque le tri des applications est réglé sur **Manuellement**.

- 4. Sélectionnez **Mode facile** pour redimensionner les icônes de raccourci et d'application et les rendre plus faciles à lire. Lorsque le mode Facile est activé, les icônes de raccourci et d'application affichées sur l'écran d'accueil et dans les menus des vos applications sont moins nombreuses mais plus grandes.
- 5. Sélectionnez **Thèmes** pour modifier l'apparence de l'écran d'accueil et des menus de vos applications. Sélectionnez **Modifier le thème** et faites défiler l'écran horizontalement pour afficher les différents thèmes disponibles. Sélectionnez le thème souhaité en cliquant dessus.
- 6. Sélectionnez **Gérer les raccourcis de l'écran d'accueil** pour gérer les raccourcis de votre écran d'accueil.
  - Sélectionner un raccourci à supprimer pour supprimer les raccourcis existants.
  - Activez **Appui long pour supprimer** pour supprimer les raccourcis par un appui long.

Pour installer des applications, voir Doro Selection, p.56.

#### Astuce

: Vous pouvez utiliser le raccourci + Ajouter des applications.

## Barre d'état et panneau de notification

La barre d'état, située en haut de l'écran, indique l'intensité du signal, les applications actives et nouvelles, ainsi que le niveau de la batterie. Si un événement se produit, comme un nouveau message ou un appel manqué, vous en êtes averti. La barre de notification vous permet d'afficher plus d'informations sur les applications ou d'activer les réglages rapides du téléphone comme**Wi-Fi** ou **Mode avion**.

#### Ouvrir la barre de notification et accéder à vos réglages rapides

#### Afficher vos notifications

- 1. Faites défiler la barre d'état vers le bas en un seul geste.
- 2. Pour effacer la liste, sélectionnez  $\times$ .
- 3. Pour activer ou désactiver l'état de connectivité, sélectionnez :
  - Wi-Fi
  - Données mobiles
  - Bluetooth
  - Mode avion
  - Lampe de poche
- Utilisez le raccourci A dans le coin supérieur droit pour accéder aux Paramètres et à
   Paramètres avancés.

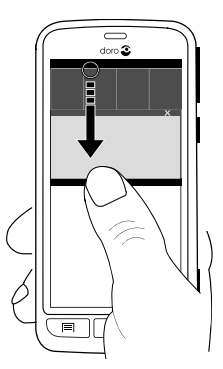

#### Fermer la barre de notification

- Faites glisser le bas de la barre d'état vers le haut.
- Appuyez sur **أ**.

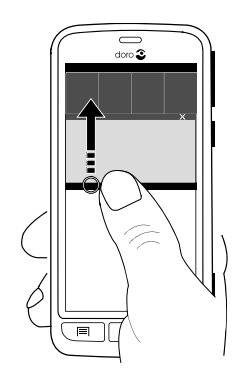

#### Notifications sur l'écran de verrouillage

Toutes les notifications d'application apparaissent sur l'écran de verrouillage. Non seulement elles sont prêtes à être consultées mais vous pouvez aussi interagir avec elles. En fonction de l'application concernée, vous pouvez :

- faire défiler horizontalement pour ignorer ;
- cliquer pour répondre ;
- double-cliquer pour accéder à l'application correspondante.

Remarque ! Pour masquer les alertes critiques, accédez à Menu → Paramètres → Paramètres avancés (en haut, à droite) → Sons et notifications → Notifications des applications pour modifier les réglages de notifications de chaque application.

## Saisir du texte 🚍

Vous pouvez saisir du texte, des nombres et d'autres caractères à l'aide du clavier qui s'affiche à l'écran. Sélectionnez un champ textuel pour ouvrir le clavier virtuel. Vous pouvez également modifier votre clavier virtuel de plusieurs façons, par exemple en sélectionnant un thème permettant d'améliorer la lisibilité.

#### Activer le clavier

• Cliquez sur le champ textuel.

#### Caractères spéciaux et chiffres

1. Cliquez sur **123** pour obtenir plus de caractères.

- Sélectionnez le caractère souhaité ou appuyez sur {&= pour afficher d'autres caractères.
- 3. Pour revenir, sélectionnez **abc**.

#### Déplacer le curseur dans le texte

Cliquez à un endroit du texte pour faire apparaître le marqueur. Placez le doigt sur le marqueur pour déplacer le curseur dans le texte. Déplacez le doigt pour glisser le marqueur sur le texte. Mettez le doigt là où vous souhaitez placer le marqueur et relâchez la pression pour déposer le marqueur.

#### Majuscules, minuscules

- Pour écrire une lettre majuscule, appuyez sur  $\uparrow$  dans le coin inférieur gauche.
- Pour écrire uniquement en majuscules, appuyez sur  $\Lambda$  jusqu'à ce que  $\Lambda$  s'affiche.

#### Smileys

- 1. Cliquez sur 😳 pour ouvrir la liste des smileys.
- 2. Sélectionnez le caractère souhaité.
- 3. Pour revenir, sélectionnez **abc**.

#### Entrer du texte avec la fonction de saisie intelligente

Commencez à saisir le texte. Le dictionnaire suggère des mots sur la base des touches que vous avez sélectionnées. Le mode de saisie de texte intuitif est par défaut activé.

#### Saisir du texte

- 1. Pour écrire le mot "Doro", sélectionnez D, o, r, o.
- Sélectionnez le mot suggéré dans la liste.
   Vous pouvez également sélectionner la touche d'espace pour conserver le mot sélectionné et passer au mot suivant.

#### Couper, copier, tout sélectionner et coller

Couper, Copier, Tout sélectionner et Coller sont des fonctions souvent disponibles qui peuvent être utilisées presque partout dans le téléphone, par exemple dans un e-mail, dans un SMS, dans une zone de texte, etc. **Remarque !** Pour identifier plus facilement une icône de la barre d'action, appuyez longtemps dessus pour afficher une barre de texte décrivant l'action.

- 1. Touchez et maintenez enfoncé le texte à copier, ou cliquez sur **Tout** sélectionner pour sélectionner tout le texte.
- Le texte sélectionné est en surbrillance . Déplacez le marqueur d'un côté ou de l'autre pour augmenter ou réduire la partie en surbrillance.
- 3. Une fois que la partie en surbrillance vous convient, sélectionnez **Copier** ou **Couper**.
- 4. Touchez et maintenez enfoncée la zone où coller le texte. La zone de texte **Coller** s'affiche. Appuyez sur la zone de texte pour coller le texte.

#### Changer de langue de saisie

Vous pouvez modifier la langue au cours de la rédaction d'un message.

- 1. Cliquez sur  $\equiv$  (en haut, à gauche du clavier)  $\rightarrow$  Plus  $\rightarrow$  Langues et sélectionnez la langue à activer.
- 2. Appuyez sur 🕈 pour enregistrer et revenir.
- 3. Pendant que vous écrivez, vous pouvez alterner entre les langues en faisant défiler la barre espace vers la droite ou la gauche. La langue en cours d'utilisation est indiquée sur la barre espace. Pour revenir à la langue précédente, il suffit de faire défiler de nouveau la barre espace horizontalement.

#### Changement de clavier

Pour saisir du texte, vous pouvez choisir d'utiliser un clavier QWERTY ou AZERTY, en fonction de la langue sélectionnée.

- 1. Activez le clavier virtuel en sélectionnant un champ de texte.
- 2. Cliquez sur  $\equiv$  (en haut, à gauche du clavier)  $\rightarrow$  Plus  $\rightarrow$  Langues.
- 3. Cliquez sur la langue que vous souhaitez utiliser pour le clavier.
- 4. Si elle est disponible, sélectionnez l'icône de clavier 🕮 à côté de la langue sélectionnée.
- 5. Faites défiler la liste et sélectionnez **Qwerty** ou **Azerty**.
- 6. Appuyez sur 🕈 pour enregistrer et revenir.

**Remarque !** Si vous utilisez plusieurs langues, toutes les langues doivent prendre en charge le clavier souhaité.

## Capture d'écran

Il est facile et souvent utile de prendre une photo de l'écran de son téléphone. Cette photo s'appelle « capture d'écran ». Il peut être très utile d'envoyer une capture d'écran à un assistant (voir <u>My Doro Manager</u>, <u>p.55</u>). Visionnez les captures d'écran dans **Ma galerie**, voir <u>Galerie</u>, p.49.

#### Prendre une capture d'écran

- 1. Affichez l'écran que vous souhaitez enregistrer comme photo.
- 2. Maintenez enfoncées simultanément la **touche Marche/Arrêt** () et la touche de baisse du volume sur le côté du téléphone.

## Réseaux sans fil (Wi-Fi)

Pour tirer le meilleur de votre Doro 824, vous avez besoin d'un accès Internet. Nous vous conseillons de vous connecter à des réseaux Wi-Fi chaque fois que vous le pouvez afin de réduire les frais que peuvent engendrer le trafic de données. Contactez votre opérateur pour connaître en détail les tarifs d'abonnement avant d'activer.

## **Remarque !** s'affiche dans la barre d'état lorsque vous êtes connecté.

- Dans l'écran d'accueil, sélectionnez Menu → *Paramètres* → Wi-Fi.
- Activez avec la touche <sup>COD</sup>. Les réseaux disponibles sont affichés sous forme de liste. Les réseaux peuvent être ouverts ou sécurisés (
   ).
- Sélectionnez un réseau et appuyez sur Connecter. S'il est sécurisé, saisissez le mot de passe. Pour plus d'informations, contactez l'administrateur du réseau en question.
- 4. Le réseau auquel vous êtes connecté est indiqué.

#### Astuce

: Votre téléphone garde en mémoire les réseaux Wi-Fi auxquels vous vous connectez. Si le Wi-Fi est activé, le téléphone se connecte automatiquement au réseau dès que vous êtes à sa portée. Avec certains réseaux ouverts, vous devez vous connecter sur une page Internet avant d'accéder au réseau.

Il est aussi possible d'activer le Wi-Fi depuis la barre de notification.

Pour configurer un compte de données, reportez-vous à la section <u>Connectivité des données, p.59</u>.

## Mise à jour du logiciel

#### IMPORTANT

Vous avez besoin d'une connexion Internet pour utiliser ce service. Nous vous conseillons de vous connecter à des réseaux Wi-Fi chaque fois que vous le pouvez afin de réduire les frais que peuvent engendrer le trafic de données. Contactez votre opérateur pour connaître en détail les tarifs d'abonnement avant d'activer.

Nous vous recommandons de toujours télécharger la mise à jour la plus récente du logiciel du téléphone pour bénéficier de performances optimales et des dernières améliorations.

Dès qu'un nouveau logiciel est disponible, un message de notification s'affiche dans la barre d'état. Sélectionnez-le pour télécharger la mise à jour. Le temps de téléchargement varie en fonction de la connexion Internet.

#### Vérifier si des mises à jour du logiciel sont disponibles

- 1. Dans l'écran d'accueil, sélectionnez Menu 🔿 🎤 Paramètres.
- Sélectionnez À propos appareil → Mise à jour du système → Mise à jour.
- Si une nouvelle mise à jour est disponible, sélectionnez Oui pour lancer le téléchargement du logiciel.
   Si aucune mise à jour de logiciel n'est disponible, sélectionnez Fermer.
- 4. Pour lancer l'installation, sélectionnez **OK**.

**Remarque !** Pendant l'installation, votre téléphone sera temporairement inopérant, y compris pour des appels d'urgence. Tous les contacts, photos, paramètres, etc. restent mémorisés dans le téléphone. N'interrompez pas l'installation.

5. Sélectionnez **OK** pour redémarrer votre téléphone. Le redémarrage peut prendre un certain temps. Une fois l'opération terminée, vous pouvez utiliser votre téléphone comme d'habitude.

## Performances de la batterie

#### Historique de l'utilisation de la batterie

Des informations et des statistiques concernant le niveau de batterie de votre téléphone et l'historique de son utilisation sont disponibles dans le menu À propos appareil.

- 1. Dans l'écran d'accueil, sélectionnez Menu 🔿 🎢 Paramètres.
- 2. Sélectionnez À propos appareil → État de la batterie. Le pourcentage de batterie restant est affiché.
- 3. Cliquez sur **Autres options**, puis sur chaque élément pour obtenir plus de détails sur l'utilisation de la batterie.

#### Mode économiseur d'énergie

Ce mode aide à augmenter la durée de vie de la batterie de votre téléphone. L'économiseur d'énergie est prévu pour se déclencher lorsque le niveau de batterie atteint un certain palier. Lorsque ce mode est activé, certaines fonctionnalités sont ralenties ou désactivées, par exemple la synchronisation en arrière-plan, la vibration au toucher, le traitement des e-mails et/ou des messages, etc.

- 1. Dans l'écran d'accueil, sélectionnez Menu 🔿 🎢 Paramètres.
- 2. Sélectionnez Paramètres avancés (coin supérieur droit) :
- 3. Sélectionnez Batterie → : → Économiseur de batterie :
- 4. Activez avec la touche <sup>COD</sup>. Lorsque vous basculez l'interrupteur, la couleur de la touche change et la barre d'état en haut de l'écran devient orange. Vous savez ainsi instantanément que le mode est activé (mais pas nécessairement déclenché).
- 5. Cliquez sur **Activer automatiquement**, puis une seconde fois pour sélectionner :

- Jamais pour lancer le mode cette fois-ci mais empêcher tout déclenchement automatique ;
- lorsque la batterie atteint 5 % pour lancer automatiquement le mode afin d'économiser la batterie de manière avisée lorsque vous n'avez plus que 5 % de batterie ;
- **lorsque la batterie atteint 15** % pour lancer automatiquement le mode afin d'économiser la batterie de manière avisée lorsque vous n'avez plus que 15 % de batterie.

**Remarque !** La fonction d'économiseur d'énergie s'éteint automatiquement lorsque vous mettez l'appareil en charge.

#### Améliorer les performances de la batterie

- Chargez souvent votre téléphone, de préférence tous les jours. Le chargement n'a pas d'incidence sur la durée de vie de la batterie.
- Si vous ne téléchargez pas des données depuis Internet (opération qui consomme de la puissance), désactivez les connexions de données sur les réseaux mobiles. Les données peuvent tout de même être transmises sur les réseaux Wi-Fi.
- Désactivez **Bluetooth** et **Wi-Fi** si vous n'en avez pas l'utilité. Utilisez l'état de connectivité de la barre d'état pour désactiver les fonctions.
- Synchronisez vos applications manuellement, comme vos emails, votre calendrier et vos contacts.
- Utilisez le menu État de la batterie de votre appareil pour déterminer les applications qui consomment le plus de batterie.
- Réduisez le niveau de luminosité de l'écran. Consultez la section <u>Ré-</u> glages du téléphone, p.22.
- Si vous vous trouvez dans un périmètre sans couverture réseau, désactivez votre appareil ou activez la fonction **Mode Avion**. L'appareil recherche automatiquement les réseaux disponibles, ce qui consomme la batterie. Consultez la section <u>Mode Avion</u>, p.62.
- Utilisez les appareils mains-libres de Doro pour écouter de la musique. Les appareils mains-libres consomment moins de batterie que les haut-parleurs de votre téléphone.
- Lorsque vous n'utilisez pas le téléphone, verrouillez l'écran en appuyant sur la touche Marche/Arrêt (). L'écran se met alors en veille. Consultez la section <u>Verrouillage de l'écran, p.5</u>.

## Mémoire et stockage

Votre téléphone dispose de plusieurs types de mémoire et de stockage possibles.

#### Mémoire interne

 La mémoire interne permet de stocker le contenu téléchargé ou transféré ainsi que vos paramètres et données personnels. Sont concernés par exemple les réglages d'alarme, de volume et de langue, les e-mails, les favoris, les contacts, les événements du calendrier, les photos, les vidéos et la musique.

#### Mémoire externe

 Vous pouvez utiliser une carte mémoire externe (microSD, microSDHC 32 GB max.) pour obtenir plus d'espace de stockage. La plupart des applications peuvent lire les données d'une carte mémoire mais seules certaines d'entre elles peuvent sauvegarder des fichiers sur ce type de mémoire. Vous pouvez, par exemple, paramétrer l'application de l'appareil photo pour qu'elle enregistre les photos directement sur la carte mémoire.

#### Libérer de l'espace mémoire

Dans le cas d'une utilisation normale, la mémoire de votre appareil tend naturellement à se remplir. Si votre téléphone commence à ralentir ou si les applications se ferment soudainement, envisagez les actions suivantes :

#### Effacer des photos

- Si vous utilisez votre téléphone pour prendre beaucoup de photos, pensez à les sauvegarder sur votre ordinateur de temps à autre. Cela vous évitera non seulement de perdre des photos si votre téléphone devait subir une déconvenue mais cela vous permet aussi de les effacer de votre téléphone et de libérer de l'espace. Vous pouvez accéder à vos photos en branchant simplement votre téléphone sur votre ordinateur au moyen d'un câble USB, reportez-vous à <u>Connecter le téléphone à un ordinateur, p.63</u>.
- Il existe aussi plusieurs services vous permettant de sauvegarder vos photos et souvent automatiquement. Par exemple, Google propose une fonction de chargement automatique qui déplace vos photos vers un album privé sur Google+ et crée même des mini-albums pour vous.

#### Effacer la mémoire du cache

Qu'est-ce que le cache ? Lorsque vous surfez sur Internet ou que vous utilisez des applications sur le navigateur de votre téléphone, les sites Internet que vous visitez sont enregistrés sur votre téléphone dans une mémoire appelée le cache. Cela permet au téléphone de charger ce même site Internet ou cette application directement depuis la mémoire du cache au lieu de tout retélécharger à partir du serveur lors de la prochaine connexion, vous gagnez ainsi du temps et de la largeur de bande.

- 1. Dans l'écran d'accueil, sélectionnez Menu 🔿 🎢 Paramètres.
- 2. Sélectionnez (coin supérieur droit).
- 3. Sélectionnez Stockage.
- 4. Sélectionnez Données mises en cache et confirmez.
- 5. Appuyez sur **h** pour revenir en arrière.

#### Astuce

: Le cache se remplira de nouveau avec le temps et vous devrez l'effacer de nouveau.

#### Supprimer les applications téléchargées non utilisées

- 1. Dans l'écran d'accueil, sélectionnez Menu.
- 2. Appuyez sur :
- 3. Sélectionnez Désinstaller applications.
- 4. Sélectionnez m pour les éléments à supprimer.
- 5. Appuyez sur **OK** pour confirmer.

#### Astuce

: Tous les achats sont gérés par votre compte Gmail. Si vous voulez réinstaller une application donnée ultérieurement, tant que vous êtes connecté avec votre compte Gmail d'origine, vous n'aurez pas à payer de nouveau pour la même application.

## Réglages du téléphone

#### Pour accéder aux réglages les plus communs de votre téléphone

- 1. Dans l'écran d'accueil, sélectionnez **Menu** pour ouvrir le menu d'application.
- 2. Sélectionnez 🎤 Paramètres :

#### Pour accéder aux paramètres avancés de votre téléphone

- 1. Dans l'écran d'accueil, sélectionnez **Menu** pour ouvrir le menu d'application.
- 2. Sélectionnez *Paramètres*.
- 3. Sélectionnez Paramètres avancés (coin supérieur droit) :

## Localisation

LBS signifie Location-Based Service, c'est-à-dire service basé sur la géolocalisation. Ce terme désigne une application logicielle pour appareils mobiles qui nécessite de savoir où se trouve l'appareil. Ce service peut s'appuyer sur des requêtes et vous fournir des informations utiles comme « Quel est le restaurant le plus proche ? ». Il peut aussi fonctionner en Push et vous envoyer des bons d'achat ou vous indiquer l'état du trafic routier. Conformément à la loi, les services basés sur la géolocalisation nécessitent une autorisation. Cela signifie que que vous devez accepter (dire oui activement) le service pour l'utiliser.

**Remarque !** L'icône de localisation **Q** s'affiche en haut de l'écran lorsque la position de votre téléphone est utilisée par une application.

- 1. Dans l'écran d'accueil, sélectionnez **Menu** pour ouvrir le menu d'application.
- 2. Sélectionnez *Paramètres* → Localisation.
- 3. Activez avec la touche
- 4. Sélectionnez Mode pour choisir l'une des options suivantes :
  - Haute précision pour utiliser les réseaux GPS, Wi-Fi et cellulaires et d'autres détecteurs pour obtenir avec la plus grande précision la position de votre appareil. Cette option se sert du service de localisation de Google pour estimer votre position plus rapidement et plus précisément ;
  - Économie de batterie pour estimer votre emplacement à l'aide de sources de localisation utilisant peu de batterie, telles que les réseaux Wi-Fi et cellulaires. Cette option se sert du service de localisation de Google pour estimer votre position plus rapidement et plus précisément ;
  - Appareil uniquement pour estimer votre position à l'aide du GPS uniquement. Ce mode peut consommer plus de batterie et

prendre plus de temps pour déterminer votre position. Cette option ne se sert pas du service de localisation de Google pour obtenir des informations sur votre position.

5. Lorsque vous avez terminé, sélectionnez  $\checkmark$ .

Vous pouvez aussi voir l'effet des différentes applications utilisant les services de localisation sur votre batterie. Cette information est indiquée sous chaque application approuvée pouvant servir à localiser votre téléphone.

- **Faible utilisation de batterie** indique que cette application n'utilise que des sources consommant peu d'énergie.
- Forte utilisation de la batterie indique que cette application risque d'utiliser plus de batterie.

**Remarque !** Lorsque vous désactivez la localisation de votre appareil, vous la désactivez aussi pour les applications Google et autres. Cela signifie que les applications ne peuvent pas utiliser la position de votre téléphone et que de nombreuses fonctions utiles seront désactivées.

## Heure et date

Il est possible que l'heure, la date et le fuseau horaire soient déjà correctement réglés sur votre téléphone. Si ce n'est pas le cas, vous pouvez les régler vous-même. **Heure automatique** est activé par défaut. Pour modifier la date et l'heure, suivez les étapes ci-après :

- 1. Dans l'écran d'accueil, sélectionnez **Menu** pour ouvrir le menu d'application.
- 2. Sélectionnez *→* Paramètres → Heure et date.
- 3. Sélectionnez **Format de l'heure** pour choisir le format 12 heures ou 24 heures.
- 4. Lorsque vous avez terminé, sélectionnez  $\checkmark$ .

## Affichage 👁

#### Changer de fond d'écran

Le fond d'écran est l'image d'arrière-plan de l'écran d'accueil. Vous pouvez choisir n'importe quelle image, par exemple une photo que vous avez prise ou une image fournie par votre opérateur.

- 1. Dans l'écran d'accueil, sélectionnez **Menu** pour ouvrir le menu d'application.
- 3. Sélectionnez la photo de votre choix et rognez-la comme vous souhaitez qu'elle s'affiche sur votre écran d'accueil/verrouillé.
- 4. Lorsque vous avez terminé, sélectionnez  $\checkmark$ .

Sélectionnez **Rétablir** pour revenir au fond d'écran d'origine (réglage par défaut).

#### Luminosité

Vous pouvez régler la luminosité de l'écran.

- 1. Dans l'écran d'accueil, sélectionnez **Menu** pour ouvrir le menu d'application.
- 2. Sélectionnez *→* Paramètres → Affichage.
- 3. Sélectionnez Luminosité et basculez sur Manuel pour régler manuellement la luminosité de l'écran.
- 4. Faites glisser le curseur. Plus la valeur est élevée, plus l'écran est lumineux.
- 5. Lorsque vous avez terminé, sélectionnez  $\checkmark$ .

#### Astuce

: Pour économiser la batterie, réglez la luminosité sur Automatique.

#### Taille des textes

- 1. Dans l'écran d'accueil, sélectionnez **Menu** pour ouvrir le menu d'application.
- 3. Lorsque vous avez terminé, sélectionnez  $\checkmark$ .

#### Veille de l'écran

Votre écran est verrouillé s'il est resté inactif pendant un laps de temps donné, selon le délai d'expiration de l'écran paramétré.

1. Dans l'écran d'accueil, sélectionnez Menu → *Paramètres* → Affichage → Veille de l'écran.

 Dans Délai d'extinction de l'écran, sélectionnez le délai de verrouillage de l'écran.

## Son & Volume igcap

#### Volume

- 1. Dans l'écran d'accueil, sélectionnez **Menu** pour ouvrir le menu d'application.
- 2. Sélectionnez *→* Paramètres → Son & Volume → Volume :
  - Sonnerie et notifications
  - Musique, vidéos, jeux
  - Alarmes
- 3. Faites glisser le curseur pour régler le volume sonore.
- 4. Lorsque vous avez terminé, sélectionnez  $\checkmark$ .

#### Astuce

: Vous pouvez aussi utiliser les touches de volume sur le côté du téléphone pour ajuster le volume et sélectionner le mode sonore.

#### Profil audio

Si vous utilisez une prothèse auditive ou si vous éprouvez des difficultés auditives lorsque vous utilisez le téléphone dans un environnement bruyant, vous pouvez ajuster les réglages audio du téléphone.

- 1. Dans l'écran d'accueil, sélectionnez **Menu** pour ouvrir le menu d'application.
- 2. Sélectionnez *→* Paramètres → Son & Volume → Profil audio.
- 3. Sélectionnez une option :
  - Normal pour une acuité auditive normale en conditions normales.
  - **Haut** pour une perte modérée de l'acuité auditive ou une utilisation dans un environnement très bruyant.
  - **Mode HAC** pour une utilisation conjointement à une prothèse auditive.
- 4. Lorsque vous avez terminé, sélectionnez  $\checkmark$ .

#### Compatibilité avec les prothèses auditives

Ce téléphone est compatible avec l'usage d'une prothèse auditive. La compatibilité avec les prothèses auditives ne garantit pas qu'une prothèse auditive spécifique fonctionnera avec un téléphone donné. Les téléphones portables sont dotés d'émetteurs radio susceptibles d'interférer avec les performances des prothèses auditives. L'usage de ce téléphone avec des prothèses auditives a été testé pour certaines technologies sans fil utilisées par le téléphone, mais il peut exister des technologies sans fil plus récentes dont l'utilisation avec les prothèses auditives n'a pas encore été testée. Pour garantir le bon fonctionnement d'une prothèse auditive spécifique avec ce téléphone, testez-les ensemble avant de faire l'acquisition de l'un ou l'autre.

La norme de compatibilité avec les prothèses auditives comprend deux types de classement :

- M : pour utiliser votre prothèse auditive sous ce mode, vérifiez qu'elle est réglée en mode M ou en mode de couplage acoustique et placez le combiné du téléphone près du microphone intégré dans la prothèse auditive. Pour des résultats optimaux, essayez d'utiliser le téléphone dans différentes positions par rapport à votre prothèse auditive. Par exemple, en plaçant le combiné légèrement au-dessus de l'oreille, les prothèses auditives munies de microphones placés derrière l'oreille peuvent présenter de meilleures performances.
- T: pour utiliser votre prothèse auditive sous ce mode, vérifiez qu'elle est réglée en mode T ou en mode de couplage par phonocapteur (ce mode n'est pas disponible sur toutes les prothèses auditives). Pour des résultats optimaux, essayez d'utiliser le téléphone dans différentes positions par rapport à votre prothèse auditive. Par exemple, en plaçant le combiné légèrement en dessous ou devant l'oreille, les performances peuvent être améliorées.

## Mettre votre téléphone en sourdine

• Appuyez sur les touches de volume sur le côté du téléphone pour ajuster le volume et sélectionner le mode sonore.

## Mode TTY (ATS)

Le mode TTY permet aux personnes sourdes, malentendantes, ou affectées d'un trouble de la parole ou du language de communiquer les unes avec les autres par téléphone. Votre téléphone est compatible avec les dispositifs TTY. Veuillez vérifier avec le fabricant du dispositif TTY pour vous assurer qu'il soutien une transmission numérique sans fil. Votre téléphone et dispositif TTY vont communiquer entre eux par un câble spécial qui se branche dans la prise de votre casque. Si ce câble n'a pas été fourni avec votre dispositif TTY, veuillez contacter le fabricant du dispositif pour l'acheter.

#### Activez TTY

- 1. Dans l'écran d'accueil, sélectionnez 🌜 Téléphone.
- Appuyez sur : et sélectionnez Ouvrir les paramètres d'appel Paramètres avancés.
- 3. Cliquez sur Autres options → Mode TTY.
- 4. Sélectionnez en cochant la case :
  - Mode TTY désactivé pour désactiver tous les réglages TTY.
  - **TTY Complet** pour activer tous les réglages TTY.
  - **TTY HCO** (Entendre sans intervention) pour entendre mais ne pas parler.
  - **TTY VCO** (Transmission phonique vocale) pour ne pas entendre mais parler.

#### Passez un appel avec TTY

Lorsque le téléphone est en mode TTY, il fonctionne de la même façon que quand il envoie et reçois des messages textes, sauf qu'il utilise une connexion téléphonique pour transmettre les données.

- 1. Dans l'écran d'accueil, sélectionnez **S** Téléphone.
- 2. Entrez le numéro de téléphone avec l'indicatif.
- 3. Sélectionnez & Appelpour composer, comme pour un appel téléphonique normal.
- 4. Lorsque le téléphone a établi une connexion avec l'autre ligne, les dispositifs TTY peuvent débuter la communication entre eux.

**Remarque !** Les deux dispositifs utilisés durant l'appel doivent supporter le mode TTY pour fonctionner.

## Changer de code PIN

1. Dans l'écran d'accueil, sélectionnez **Menu Herrie Paramètres**.

- Sélectionnez → Sécurité → Configurer verrouillage carte SIM
   Modifier code PIN carte SIM.
- 3. Saisissez l'ancien code PIN et sélectionnez **OK**.
- Saisissez le nouveau code PIN et sélectionnez OK. Saisissez encore une fois le nouveau code PIN et sélectionnez de nouveau OK. Le code PIN de la carte SIM a été modifié. s'affiche lorsque vous avez terminé.

#### Options du code PIN

- 1. Dans l'écran d'accueil, sélectionnez Menu 🔿 🥕 Paramètres.
- Sélectionnez → Sécurité → Configurer verrouillage carte SIM
   Verrouiller la carte SIM :
  - Cochez pour activer le code PIN. Vous devez saisir le code PIN chaque fois que vous allumez le téléphone.
  - Décochez pour désactiver le code PIN.

#### 

En cas de perte/vol de la carte SIM, celle-ci n'est pas protégée.

## Liaison intelligente

Pour vous faciliter la tâche, votre téléphone peut convertir du texte ou des chiffres en liens cliquables. Vous pouvez ainsi cliquer directement sur le lien au lieu d'essayer de mémoriser les chiffres et de devoir les resaisir. De même, vous n'avez pas besoin de couper et de coller du texte reconnu comme adresse URL ou comme adresse électronique. Le téléphone s'en charge pour vous ! Les liens cliquables sont affichés sous forme de chiffres ou de texte soulignés dans une autre couleur. La liaison intelligente est activée par défaut mais vous pouvez la désactiver complètement ou sélectionner les données que votre téléphone doit essayer de reconnaître.

- 1. Dans l'écran d'accueil, sélectionnez **Menu** pour ouvrir le menu d'application.
- 2. Sélectionnez *→* Paramètres → Liaison intelligente.
- 3. Activez avec la touche

- Sélectionnez les données que votre téléphone doit essayer de détecter :
  - Liens Web
  - Adresses e-mail
  - Dates
  - Lieux
  - Numéros de téléphone
  - Codes
- 5. Lorsque vous avez terminé, sélectionnez  $\checkmark$ .

## Appels

### Passer un appel

- 1. Dans l'écran d'accueil, sélectionnez **S** Téléphone.
- 2. Entrez le numéro de téléphone avec l'indicatif.
- 3. Sélectionnez & Appel pour composer.
- 4. Sélectionnez 📿 Raccrocher pour terminer ou annuler.

#### Astuce

: Pour les appels internationaux, utilisez le préfixe international + avant le code du pays. Maintenez enfoncée la touche **0** jusqu'à voir le signe + .

## Passer un appel à partir des contacts

- 2. Faites défiler la liste pour rechercher le contact souhaité. Si nécessaire, sélectionnez le numéro à composer.
- 3. Pour terminer, sélectionnez 📿 Raccrocher.

## Recevoir un appel

- 1. Sélectionnez **Accepter** ou sélectionnez **Rejeter** pour rejeter directement l'appel (signal d'occupation).
- 2. Pour terminer, sélectionnez ᄌ Raccrocher.

## **Options d'appel**

#### Réglage du volume

• Utilisez les touches de volume pour régler le volume sonore pendant un appel. Le niveau du volume s'affiche à l'écran.

#### Sourdine

- 1. Pendant un appel, sélectionnez 🖗.
- 2. Pour désactiver la fonction, sélectionnez de nouveau 🖗.

#### Composeur (envoi d'une tonalité)

- 1. Pendant un appel, sélectionnez 🎹
- 2. Saisissez le numéro de téléphone.
- 3. Pour fermer, sélectionnez de nouveau

#### Haut-parleur

- 1. Pendant un appel, sélectionnez 📢.
- Parlez clairement dans le microphone à une distance maximale de 1 m. Utilisez + ou – pour régler le volume du haut-parleur.
- 3. Pour désactiver la fonction, sélectionnez de nouveau 📣.

#### Suspendre un appel

- 1. Pendant un appel, appuyez sur et sélectionnez **II Mettre l'appel** en attente.
- 2. Pour revenir à l'appel, appuyez sur et sélectionnez Reprendre l'appel.

#### Ajouter un appel

- 1. Pendant un appel, appuyez sur : et sélectionnez + Ajouter un appel. Le premier appel est suspendu.
- 2. Saisissez un numéro de téléphone ou sélectionnez un contact enregistré dans **Contacts** puis appuyez sur **C**.
- 3. Appuyez sur : et sélectionnez :
  - **Permuter les appels** pour revenir au premier appel. Pour reprendre l'autre appel, répétez la procédure à partir de l'étape 3. Le numéro de téléphone/contact actif s'affiche.
- Fusionner les appels pour passer un Conférence téléphonique (appel en groupe). Pour ajouter d'autres contacts, répétez la procédure à partir de l'étape 1. Utilisez Divise pour séparer l'Conférence téléphonique. Vous pouvez ensuite basculer entre les appels.
- 4. Appuyez sur **Raccrocher** pour mettre fin à tous les appels actifs.

## Casque

• Branchez un casque à la prise pour casque. Le microphone interne du téléphone est automatiquement déconnecté.

## ATTENTION

L'utilisation d'un casque à un volume élevé peut endommager votre ouïe. Réglez le volume adéquatement lorsque vous utilisez un casque.

# Journal d'appels

- 2. Tous les appels sont affichés dans la liste : **V** Manqués, **V** Sortants ou **V** Entrants.
- 3. Sélectionnez un numéro dans le journal des appels.
  - Pour passer un appel, sélectionnez **\$**.
  - Pour écrire et envoyer un message, sélectionnez ୟ.
  - Pour écrire et envoyer un email, sélectionnez .
  - Pour supprimer, appuyez sur et sélectionnez **Supprimer**.
  - Pour afficher l'historique, appuyez sur
     et sélectionnez Afficher l'historique
- 4. Sélectionnez un numéro inconnu :
  - Pour passer un appel, sélectionnez **\$**.
  - Pour écrire et envoyer un message, sélectionnez 🔫.
  - Pour écrire et envoyer un email, sélectionnez
  - Pour ajouter un nouveau contact, sélectionnez 2.
  - Pour supprimer, appuyez sur et sélectionnez **Supprimer**.

## Supprimer des numéros

- 2. Appuyez sur : et sélectionnez **Supprimer**.
- 3. Sélectionnez **m** pour les éléments à supprimer ou **Tout sélectionner**.
- 4. Sélectionnez  $\checkmark$  et confirmez en appuyant sur **Supprimer**.

# Ouvrir les paramètres d'appel

## Verrouiller pendant les appels

Votre téléphone comporte des capteurs de proximité qui sont censés désactiver l'écran tactile lorsque vous êtes au téléphone. Il peut toutefois arriver que les capteurs ne détectent pas qu'ils doivent désactiver l'écran tactile lorsque le téléphone est placé en biais ou est légèrement éloigné du visage. Cela peut entraîner la composition d'un appel ou la déconnexion accidentelle d'un appel en cours. Pour éviter de faire de fausses manipulations en touchant l'écran pendant un appel, vous pouvez activer le verrouillage pendant les appels.

- 1. Dans l'écran d'accueil, sélectionnez 🌜 Téléphone.
- Appuyez sur i et sélectionnez Ouvrir les paramètres d'appel -> Verrouiller pendant les appels.
- 3. Activez avec la touche
- 4. Lorsque vous avez terminé, sélectionnez  $\checkmark$ .

# Appels directs

Les appels directs permettent d'éviter de faire des appels accidentels en ajoutant une boîte de dialogue de confirmation pour tout appel. La boîte de dialogue de confirmation s'assure que vous souhaitez réellement passer un appel.

- 1. Dans l'écran d'accueil, sélectionnez 🌜 Téléphone.
- Appuyez sur i et sélectionnez Ouvrir les paramètres d'appel ->
   Appels directs.
- 3. Activez avec la touche
- 4. Lorsque vous avez terminé, sélectionnez  $\checkmark$ .

## Limitation du journal d'appels

Réduisez l'historique des appels de votre téléphone pour n'afficher que vos 100 derniers appels.

- 1. Dans l'écran d'accueil, sélectionnez **5** Téléphone.
- Appuyez sur i et sélectionnez Ouvrir les paramètres d'appel → Limitation du journal d'appels.
- 3. Activez avec la touche O
- 4. Lorsque vous avez terminé, sélectionnez 🗸

## Durée des appels

Contrôlez la durée de votre dernier appel, de vos appels sortants et de vos appels entrants.

- 1. Dans l'écran d'accueil, sélectionnez 🌜 Téléphone.
- Appuyez sur : et sélectionnez Ouvrir les paramètres d'appel ->
   Durée des appels.
- 3. Sélectionnez **Tout réinitialiser** pour réinitialiser la minuterie de temps d'appel.
- 4. Lorsque vous avez terminé, sélectionnez  $\checkmark$ .

## Paramètres avancés

## Messagerie vocale

Si votre abonnement inclut un service de répondeur, les appelants peuvent laisser un message vocal lorsque vous ne répondez pas à un appel. La messagerie vocale est un service de l'opérateur et vous devrez peutêtre vous y abonner au préalable. Pour de plus amples renseignements et pour connaître le numéro de la messagerie vocale, contactez votre opérateur.

## Astuce

: Dans l'écran d'accueil, sélectionnez **C** Téléphone **D** Messagerie **vocale** pour appeler votre messagerie vocale.

- 1. Dans l'écran d'accueil, sélectionnez 🍾 Téléphone.
- Appuyez sur i et sélectionnez Ouvrir les paramètres d'appel →
   Paramètres avancés → Autres options → Messagerie vocale :

3. Appuyez sur **Configuration** et saisissez le numéro de la messagerie de l'opérateur si nécessaire.

## Numéros autorisés

**Remarque !** Il vous faut un code PIN2 pour activer la numérotation fixe. Contactez votre opérateur pour obtenir ce code.

Vous pouvez restreindre les appels sortants à ces numéros enregistrés ou aux numéros présentant certains préfixes uniquement. Par exemple, en spécifiant 01234, vous autorisez les appels vers tous les numéros commençant par 01234. Vous pouvez passer un appel d'urgence en composant le numéro d'urgence local principal car ce type de numéro n'est pas concerné par cette restriction. Les appels entrants ne sont pas concernés par le mode de numérotation fixe. FDN signifie Fixed Dial Numbers, c'est-à-dire numéros fixes ; il s'agit d'un service de la carte SIM. Toutes les cartes SIM ne présentent pas cette fonction.

- 1. Dans l'écran d'accueil, sélectionnez 🌜 Téléphone.
- Appuyez sur i et sélectionnez Ouvrir les paramètres d'appel →
   Paramètres avancés → Autres options → Numéros autorisés :
  - Activer pour activer la numérotation fixe ;
  - Modifier le code PIN2 pour modifier le code PIN2 ;
  - Liste de numéros autorisés pour ajouter des numéros manuellement ou à partir de la carte SIM.

## Transfert d'appel

Le transfert d'appel est une fonction du réseau qui vous permet de renvoyer des appels vers le répondeur ou vers un autre numéro de téléphone. Vous pouvez déterminer quels appels doivent être transférés en suivant les instructions suivantes :

- 1. Dans l'écran d'accueil, sélectionnez **S** Téléphone.
- 2. Appuyez sur <sup>∶</sup> et sélectionnez **Ouvrir les paramètres d'appel** → Paramètres avancés → Autres options → Transfert d'appel :
  - Toujours transférer pour transférer tous les appels vocaux ;
  - **Transférer si injoignable** pour transférer les appels entrants si le téléphone est éteint ou inaccessible ;
  - **Transf. si sans réponse** pour transférer les appels entrants s'ils restent sans réponse ;

• **Transférer si ligne occupée** pour transférer les appels entrants si la ligne est occupée.

#### Autres paramètres Numéro de l'appelant

Affiche ou masque votre numéro de téléphone sur le téléphone des personnes que vous appelez.

- 1. Dans l'écran d'accueil, sélectionnez **S** Téléphone.
- Appuyez sur i et sélectionnez Ouvrir les paramètres d'appel →
   Paramètres avancés → Autres options → Autres paramètres →
   Numéro de l'appelant :
  - Valeur par défaut pour utiliser les paramètres par défaut de l'opérateur concernant l'affichage de votre numéro lors des appels sortants ;
  - Masquer le numéro pour masquer votre numéro lors des appels sortants ;

**Remarque !** Attention, certaines personnes ne répondent pas aux appels masqués.

• Afficher le numéro pour toujours afficher votre numéro lors des appels sortants.

## Appel en attente

Vous pouvez traiter plusieurs appels à la fois, mettre en attente l'appel en cours et répondre au nouvel appel entrant. Lorsque cette fonction est activée, une tonalité de notification est diffusée si vous recevez un appel alors que vous êtes déjà en ligne. Vous devez souscrire au service d'appel en attente pour utiliser cette fonction. Contactez votre opérateur pour obtenir de plus amples renseignements.

• Pendant un appel, appuyez sur Accepter.

## Activer l'appel en attente

- 1. Dans l'écran d'accueil, sélectionnez **S** Téléphone.
- Appuyez sur i et sélectionnez Ouvrir les paramètres d'appel →
   Paramètres avancés → Autres options → Autres paramètres :
  - Cochez la case pour activer l'option.

# Appels d'urgence

Tant que le téléphone est allumé, vous pouvez toujours passer un appel d'appel d'urgence. Saisissez le numéro d'urgence local de votre lieu actuel et sélectionnez & **Appel**.

Certains réseaux acceptent les appels à des numéros d'urgence sans carte SIM valide. Contactez votre opérateur pour obtenir de plus amples renseignements.

# Contacts

# Ajouter un nouveau contact

- 1. Dans l'écran d'accueil, sélectionnez Menu.→ ☐ Contacts.
- 2. Sélectionnez 🖓 Ajouter contact.
- 3. Saisissez les informations du contact.
- 4. Pour ajouter une photo, sélectionnez Ajouter image.
  - Galerie pour sélectionner une photo existante.
  - Appareil photo pour prendre une photo avec l'appareil photo.
- 5. Lorsque vous avez terminé, sélectionnez  $\checkmark$ .

## Ajouter un contact à partir du clavier numérique

- 1. Dans l'écran d'accueil, sélectionnez **S** Téléphone.
- 2. Composez le numéro de téléphone et cliquez sur Ajouter contact.
  - Créer un contact.
  - Mettre à jour contact existant.
- 3. Saisissez les informations du contact.
- 4. Lorsque vous avez terminé, sélectionnez 🗸

## Astuce

: Pour les appels internationaux, utilisez le préfixe international + avant le code du pays. Maintenez enfoncée la touche **0** jusqu'à voir le signe + .

## **Rechercher des contacts**

- 1. Dans l'écran d'accueil, sélectionnez Menu.→ ☐ Contacts.
- 2. Utilisez l'une des méthodes de recherche suivantes :
  - faites défiler les contacts vers le bas ou vers le haut ;

- glissez le doigt le long du répertoire sur le côté droit de la liste de contacts pour la faire défiler rapidement ;
- cliquez sur la barre de recherche Chercher un contact en haut de la liste de contacts et saisissez les critères de recherche.
- 3. Appuyez sur l'entrée correcte pour la sélectionner.

### Modifier un contact

- 2. Ouvrez un contact existant.
- 3. Sélectionnez Editer.
- 4. Apportez les modifications.
- 5. Vous pouvez aussi :
  - sélectionner 💟 pour l'ajouter aux contacts favoris ;
  - sélectionner une mélodie de sonnerie particulière pour le contact ;
  - sélectionner une sonnerie de message particulière pour le contact.
- 6. Lorsque vous avez terminé, sélectionnez **V** Enregistrer.

## Astuce

: Les contacts favoris sont facilement identifiables grâce à 🚩. Pour qu'un contact ne figure plus parmi les favoris, répétez les étapes 1 à 3 et sélectionnez 😒 et 💙 pour confirmer.

## Envoyer les détails d'un contact

- 2. Sélectionnez un contact.
- 3. Appuyez sur : et sélectionnez 🖆 Partager.
- Sélectionnez la méthode d'envoi des détails du contact, puis cliquez sur ✓ pour confirmer.

## Supprimer un contact

- 1. Dans l'écran d'accueil, sélectionnez Menu.→ ☐ Contacts.
- 2. Appuyez sur : et sélectionnez **Supprimer**.

- 3. Sélectionnez **m** pour les éléments à supprimer ou **Tout sélectionner**.
- 4. Sélectionnez ✓ pour confirmer.

# Importer des contacts

## Depuis la carte SIM

- 1. Dans l'écran d'accueil, sélectionnez Menu → 🗳 Contacts.
- 2. Appuyez sur et sélectionnez Importer/Exporter pour choisir une option dans la liste.
- 3. Sélectionnez V pour confirmer.

# ICE (en cas d'urgence)

En cas d'urgence, il est crucial d'avoir ces informations à disposition aussi vite que possible pour que les premiers secours puissent vous parvenir rapidement. Ajoutez un contact d'urgence pour améliorer votre propre sécurité. Les premiers secours peuvent obtenir des informations supplémentaires, principalement médicales et familiales, à partir de votre téléphone en cas d'urgence. Tous les champs sont facultatifs, mais il est préférable d'inclure le plus de renseignements possible.

- Dans l'écran d'accueil, sélectionnez Menu → <sup>□</sup> Contacts → <sup>□</sup> En cas d'urgence (ICE).
- 2. Sélectionnez **Créer ICE** et saisissez vos informations médicales.
  - Nom
  - Naissance saisissez votre date de naissance.
  - Langue saisissez votre langue.
  - Assurance saisissez le nom de votre compagnie d'assurance et votre numéro de contrat.
  - Contacts ECU : sélectionnez un contact dans Contacts.
     Si possible, inscrivez dans le répertoire votre lien avec votre contact d'urgence, par exemple "ICE épouse Marie Dupont".
  - **Condition** saisissez toute condition médicale ou tout dispositif médical existant (p. ex. diabète, stimulateur cardiaque).
  - Allergies saisissez toute allergie connue (p. ex. pénicilline, piqûres d'abeilles).

- Groupe sanguin
- Vaccination saisissez tout vaccin utile.
- Pilulier saisissez tout traitement médical que vous suivez.
- Autres infos saisissez d'autres informations (p. ex. donneur d'organe, testament biologique, consentement à un traitement).
- 3. Lorsque vous avez terminé, sélectionnez  $\checkmark$ .

### Astuce

: Les contacts ICE sont facilement identifiables grâce à <sup>©</sup>.

# Messages

**Remarque !** Si vous décidez d'envoyer un message à plusieurs destinataires, chaque envoi vous sera facturé.

# Messages texte et photo

## Créer et envoyer des messages

- 1. Dans l'écran d'accueil, sélectionnez ♥₽ Messages → Écrire message.
- Faites défiler la liste pour sélectionner un contact, saisissez un numéro ou un nom dans le champ de recherche pour effectuer une recherche dans vos contacts ou appuyez sur pour saisir un nouveau destinataire.
- 3. Rédigez votre message.
- 4. Si vous le souhaitez, appuyez sur : pour sélectionner :
  - Joindre fichier pour ajouter une pièce jointe.
  - Ajouter un sujet ou Supprimer sujet.
  - Ajouter un destinataire et Liste destinataires.
  - Dans la Liste destinataires, sélectionnez 

    pour supprimer un destinataire de la liste.
- 5. Lorsque vous avez terminé, sélectionnez  $\widehat{}$  Envoyer.

## Paramètres des messages texte

L'envoi de SMS nécessite un numéro de centre de messagerie, normalement automatiquement défini sur votre téléphone. Pour connaître ce numéro, renseignez-vous auprès de votre opérateur.

- 1. Dans l'écran d'accueil, sélectionnez **Hessages**.
- 2. Sélectionnez  $: \rightarrow$  Paramètres messages  $\rightarrow$  SMS.
- 3. Si nécessaire, cliquez sur le champ pour modifier le numéro de centre de messagerie.
- 4. Lorsque vous avez terminé, sélectionnez  $\checkmark$ .

## Paramètres des messages photo

L'envoi de messages photo nécessite un profil MMS. Le destinataire et vous-même devez avoir tous deux souscrit à des abonnements prenant en charge les messages photo. Le profil MMS est souvent préinstallé sur l'appareil ; si ce n'est pas le cas, contactez votre opérateur pour obtenir de plus amples renseignements.

- 1. Dans l'écran d'accueil, sélectionnez 👎 Messages.
- 2. Sélectionnez :  $\rightarrow$  Paramètres messages  $\rightarrow$  MMS.
- 3. Si nécessaire, appuyez sur **Profil MMS** pour modifier le profil MMS.
- 4. Activez les Télécharger MMS automatiquement à l'aide de
- Activez l'option Télécharger automatiquement en itinérance à l'aide de (désactivé par défaut).
- 6. Activez les Utiliser MMS de groupe à l'aide de 🤎.
- 7. Lorsque vous avez terminé, sélectionnez  $\checkmark$ .

**Remarque !** Pour accéder à Internet et pouvoir envoyer et recevoir des messages accompagnés de photos, vous devez disposer des bons paramètres du fournisseur de compte. Pour certains fournisseurs de services, le fournisseur de compte doit être sélectionné manuellement. Consultez la section <u>Connectivité des données, p.59</u>.

## Alertes d'urgence

Ce téléphone est équipé pour recevoir des alertes d'urgence sans fil (Wireless Emergency Alerts (WEA)) du Commercial Mobile Alert Service (CMAS). Les alertes d'urgence sont ciblées géographiquement et avisent les clients de menaces immédiates à leur sécurité dans leur région. Il n'y a aucun frais pour recevoir les alertes d'urgence.

## Il y a trois types d'alertes d'urgence :

- Présidentielle
- Immédiate (sévère ou extrême)
- Alertes AMBER (alerte de personne disparue)

Vous pouvez choisir de ne pas recevoir les alertes immédiates ou alertes AMBER. Les alertes présidentielles ne peuvent pas être désactivées. Pour désactiver les alertes de menaces immédiates (extrêmes et sévères) et AMBER, suivre les étapes suivantes : Dans l'écran d'accueil, sélectionnez Messages → : → Voir les alertes de diffusion → : → Paramètres. Toutes les alertes sont activées et cochées par défaut. Pour désactiver les alertes, touchez une alerte pour supprimer la coche.

# E-mail

# IMPORTANT

Vous avez besoin d'une connexion Internet pour utiliser ce service. Nous vous conseillons de vous connecter à des réseaux Wi-Fi chaque fois que vous le pouvez afin de réduire les frais que peuvent engendrer le trafic de données. Contactez votre opérateur pour connaître en détail les tarifs d'abonnement avant d'activer.

## Astuce

: Gmail est toujours disponible sous Google apps.

# Configurer une adresse électronique existante

Configurez un compte de messagerie existant prenant en charge IMAP/ POP3.

- 1. Dans l'écran d'accueil, sélectionnez Menu E-mail.
- 2. Sélectionnez 🖓 Ajouter un compte.
  - Ajouter un compte existant.
  - Créer un compte Gmail.
- 3. Sélectionnez V pour confirmer.
- 4. Si vous le souhaitez, appuyez sur : pour sélectionner :

- Gérer les comptes pour sélectionner le compte ou Ajouter un autre compte ?. Appuyez de nouveau sur : pour accéder à d'autres options.
- Si nécessaire, définissez les paramètres requis manuellement et sélectionnez ✓ lorsque vous avez terminé. Contactez votre fournisseur de messagerie pour obtenir des informations détaillées.

## Configurer un compte de messagerie supplémentaire

- 1. Dans l'écran d'accueil, sélectionnez Menu → <sup>⊆</sup> E-mail.
- 2. Appuyez sur ∶ et sélectionnez Gérer les comptes → Ajouter un autre compte ?.
- 3. Saisissez votre adresse électronique et votre mot de passe existants ou sélectionnez un compte dans la liste.
- 4. Lorsque vous avez terminé, sélectionnez **Valider**.

Si nécessaire, saisissez les paramètres requis manuellement et sélectionnez V lorsque vous avez terminé. Contactez votre fournisseur de messagerie pour obtenir des informations détaillées.

## Changement de comptes

Si vous créez plusieurs comptes de messagerie, vous pouvez basculer de l'un à l'autre.

- 1. Dans l'écran d'accueil, sélectionnez Menu E-mail.
- 2. Appuyez sur :, sélectionnez **Gérer les comptes** et sélectionnez le compte souhaité.

## Définir le compte par défaut

- 1. Dans l'écran d'accueil, sélectionnez Menu E-mail.
- 2. Appuyez sur : et sélectionnez **Gérer les comptes**.
- 3. Appuyez de nouveau sur : et sélectionnez **Compte par défaut**. Sélectionnez le compte souhaité.
- 4. Lorsque vous avez terminé, sélectionnez Valider.

## Créer et envoyer un email

1. Dans l'écran d'accueil, sélectionnez Menu → <sup>Menu</sup> E-mail.

 Sélectionnez Écrire un e-mail et sélectionnez un contact dans la liste, appuyez sur Chercher nom ou e-mail ou sur pour entrer l'adresse électronique manuellement, et confirmez en appuyant sur

✓. Appuyez sur : et sélectionnez **Gérer les destinataires** pour ajouter des contacts supplémentaires.

- 3. Rédigez votre message.
- 4. Si vous le souhaitez, sélectionnez ⊎ pour ajouter une pièce jointe. Appuyez sur **Valider** pour confirmer.
- 5. Lorsque vous avez terminé, sélectionnez 🗇 Envoyer.

## Boîte de réception/Envoyés/Brouillons

- 1. Dans l'écran d'accueil, sélectionnez Menu E-mail.
- 2. Appuyez sur la case du haut pour sélectionner un dossier d'email.
- 3. Si nécessaire, sélectionnez **Consulter nouveaux e-mails** pour mettre à jour la boîte de réception.

# Synchronisation

Indiquez quand activer la synchronisation pour votre(vos) compte(s) de messagerie.

- 1. Dans l'écran d'accueil, sélectionnez Menu E-mail.
- Appuyez sur i et sélectionnez Paramètres e-mail → Synchronisation. Sélectionnez une Fréquence d'actualisation des e-mails dans la liste :
  - Manuel
  - 15 minutes
  - 30 minutes
  - 1 heure
  - 3 heures
  - Ponctuel
- 3. Lorsque vous avez terminé, sélectionnez  $\checkmark$ .

## Astuce

: Pour réduire les frais de transmission des données et économiser la batterie, sélectionnez **Manuel**.

## Télécharger les pièces jointes

Sélectionnez pour télécharger automatiquement les pièces jointes.

## Astuce

: Pour réduire les frais de transmission des données, n'activez pas cette option. Cliquez plutôt sur **Consulter nouveaux e-mails**, directement dans l'application de courrier électronique lorsque vous êtes connecté à un réseau Wi-Fi.

- 1. Dans l'écran d'accueil, sélectionnez Menu E-mail.
- 2. Appuyez sur i et sélectionnez Paramètres e-mail → Télécharger les pièces jointes.
- 3. Choisissez opur activer la connexion Wi-Fi.
- 4. Lorsque vous avez terminé, sélectionnez  $\checkmark$ .

# Signature

Une signature est insérée automatiquement lorsque vous envoyez des emails depuis votre Doro 824. Pour créer votre propre signature, suivez les instructions ci-après :

- 1. Dans l'écran d'accueil, sélectionnez Menu 🔿 🔛 E-mail.
- 2. Appuyez sur : et sélectionnez Paramètres e-mail Signature.
- 3. Cliquez sur Signature par défaut et sélectionnez Signature personnalisée.

## Astuce

: Pour ajouter votre propre signature, sélectionnez**Signature personnalisée**. Cliquez sur le carré blanc **Entrez votre signature ici** pour afficher le clavier et saisissez le texte souhaité. Appuyez sur **Suivant** pour confirmer.

4. Lorsque vous avez terminé, sélectionnez V.

# Appareil photo

## Astuce

: Pour obtenir des photos de qualité, nettoyez l'objectif à l'aide d'un chiffon sec.

# Prendre une photo ou enregistrer une vidéo

- 1. Dans l'écran d'accueil, sélectionnez **Appareil photo**.
- Cliquez sur ou appuyez sur la touche latérale opour prendre une photo ou cliquez sur pour enregistrer une vidéo. Appuyez sur pour arrêter l'enregistrement.

## Astuce

: Posez deux doigts sur l'écran et éloignez-les pour zoomer en avant ou rapprochez-les pour zoomer en arrière.

#### Prendre un selfie

Utilisez l'objectif frontal pour prendre des autoportraits (selfies).

- 1. Sur l'écran d'aperçu de l'appareil photo, cliquez sur <sup>(1)</sup> pour basculer vers l'objectif frontal destiné aux selfies.
- 2. Mettez-vous face à l'objectif frontal.
- 3. Lorsque votre visage apparaît sur l'écran, cliquez sur <sup>(2)</sup> ou appuyez sur la touche latérale <sup>(a)</sup> pour prendre une photo de vous-même.

## Astuce

: Vous pouvez aussi utiliser l'objectif frontal pour enregistrer une vidéo.

# Paramètres de l'appareil photo

## Mise au point

• Cliquez à l'écran sur la cible de la mise au point sur l'image.

## Zoom

• Posez deux doigts sur l'écran et éloignez-les pour zoomer en avant ou rapprochez-les pour zoomer en arrière.

# Flash

Le flash est seulement disponible avec l'appareil photo principal. Les réglages du flash ne fonctionnent pas lorsque l'objectif frontal est utilisé.

- 1. Sélectionnez Plus d'options.
- Appuyez sur Mode flash pour sélectionner Flash activé, 
   Flash désactivé ou Flash automatique.

# Aperçu du quadrillage

Utilisez les lignes du quadrillage pour viser la cible de la mise au point avec précision.

- 1. Sélectionnez Plus d'options.
- 2. Appuyez sur Grille pour sélectionner 🕮 Marche ou 🔀 Arrêt.

# Minuterie

La minuterie peut être utilisée lors de la prise de photos et de l'enregistrement de vidéos.

- 1. Sélectionnez 🕑 Plus d'options.
- Appuyez sur Minuterie pour sélectionner S 5 secondes, S 10 secondes ou Minuterie désactivée.

# Résolution de l'appareil photo

Vous pouvez sélectionner la taille de la résolution pour prendre des photos. En général, plus la résolution est haute, plus la photo sera claire. Cependant, les images hautes résolutions prennent plus d'espace de stockage. Vous pouvez modifier la résolution de l'appareil photo à tout moment.

- 1. Sélectionnez Plus d'options.
- Sélectionnez Paramètres → Mode Photo → Caméra arrière et sélectionnez :
  - 8MP
  - 6MP (réglage par défaut)
  - 3MP

- 2MP
- VGA (résolution de 640 × 480 pixels)
- 3. Sélectionnez Résolution (caméra frontale) :
  - 2MP (réglage par défaut)
  - VGA (résolution de 640 × 480 pixels)
- 4. Lorsque vous avez terminé, sélectionnez  $\checkmark$ .

## **Résolution vidéo**

**Remarque !** Une fois les vidéos enregistrées, leur format ne peut pas être modifié pour répondre aux critères MMS. Assurez-vous donc de prendre vos vidéos au format MMS si vous avez l'intention de l'envoyer par MMS.

- 1. Sélectionnez **Plus d'options**.
- Sélectionnez Paramètres → Mode vidéo → Résolution (caméra arrière) et sélectionnez :
  - **1080P** pour la résolution de définition standard supérieure.
  - 720P pour la résolution de définition standard supérieure ;
  - **480P** (réglage par défaut) pour la résolution de définition standard ;
  - MMS configure automatiquement les paramètres pour un MMS.
- Sélectionnez la résolution Résolution (caméra frontale)(appareil photo arrière) :
  - 720P
  - 480P (réglage par défaut)
  - MMS
- 4. Lorsque vous avez terminé, sélectionnez 🗸

## Options

- 1. Sélectionnez Plus d'options.
- 2. Sélectionnez Paramètres → Options et sélectionnez :
  - Commande d'exposition. Activez avec la touche

L'exposition peut être ajustée dans Plus d'options -> 2 Commande d'exposition

- Son déclencheur. Activez avec la touche O.
- Enregistrer sur carte SD. Activez avec la touche
- Stabilisation d'image vidéo. Activez avec la touche
- 3. Lorsque vous avez terminé, sélectionnez  $\checkmark$ .

# Galerie

Toutes les photos prises et reçues, ainsi que les vidéos enregistrées, sont conservées dans la **Ma galerie**.

**Remarque !** Toutes les photos doivent être stockées dans un dossier appelé **Pictures** et tous les fichiers vidéo doivent être stockés dans un dossier appelé **Movies** sur la carte de mémoire. Si nécessaire, créez le dossier à l'aide d'un ordinateur. Consultez la section <u>Connecter le</u> <u>téléphone à un ordinateur, p.63</u>. Si l'emplacement de stockage par défaut est réglé sur la carte mémoire, toutes les photos et vidéos prises avec le téléphone seront stockées dans le fichier **DCIM** sur la carte mémoire.

- 1. Dans l'écran d'accueil, sélectionnez Menu → 🖾 Galerie.
- 2. Sélectionnez la photo ou la vidéo à visionner.

## Astuce

: Vous pouvez également accéder à la **Galerie** en mode Appareil photo, en sélectionnant la vignette dans le coin inférieur gauche.

## Partager une photo ou une vidéo

- 1. Dans l'écran d'accueil, sélectionnez Menu 🔿 🔤 Galerie.
- 2. Sélectionnez la photo ou la vidéo à visionner.
- 3. Appuyez sur 🖆 Partager et sélectionnez :

## Astuce

: Si vous ne voyez pas les touches contextuelles, appuyez une fois sur l'écran pour les afficher.

- **Messages** pour envoyer l'élément comme message photo. Consultez la section <u>Créer et envoyer des messages, p.40</u>.
- **E-mail** pour envoyer l'élément par email. Consultez la section <u>Créer et envoyer un email, p.43</u>.

- Bluetooth pour envoyer l'élément à l'aide de la technologie Bluetooth. Si nécessaire, autorisez l'activation de Bluetooth. Consultez la section <u>Bluetooth<sup>®</sup>, p.61</u>.
- Ou toute autre option de la liste.
- 4. Lorsque vous avez terminé, sélectionnez  $\checkmark$ .

### Définir comme

- 1. Dans l'écran d'accueil, sélectionnez Menu **→** 🖾 Galerie.
- 2. Sélectionnez la photo.
- 3. Appuyez sur : et sélectionnez Définir cette image comme :
  - Contacts pour sélectionner un contact enregistré dans la liste ou en ajouter un nouveau. Consultez la section <u>Ajouter un nouveau contact, p.37</u>.
  - Fond d'écran pour définir l'élément en tant que fond d'écran pour l'écran d'accueil.

#### Supprimer une photo ou une vidéo

- 1. Dans l'écran d'accueil, sélectionnez Menu → 🖾 Galerie.
- 2. Appuyez sur : et sélectionnez **Supprimer**.
- 3. Sélectionnez **m** pour les éléments à supprimer ou **Tout sélectionner**.
- 4. Sélectionnez  $\checkmark$  et confirmez.

# Internet (navigateur Internet)

#### IMPORTANT

Vous avez besoin d'une connexion Internet pour utiliser ce service. Nous vous conseillons de vous connecter à des réseaux Wi-Fi chaque fois que vous le pouvez afin de réduire les frais que peuvent engendrer le trafic de données. Contactez votre opérateur pour connaître en détail les tarifs d'abonnement avant d'activer.

- 1. Dans l'écran d'accueil, sélectionnez Menu -> 😚 Internet.
- 2. Appuyez sur **Rechercher/adresse**. Saisissez une adresse Internet ou un terme à rechercher et appuyez sur **Rechercher**.

# Utiliser le navigateur Internet

À l'ouverture du navigateur Internet, une page de recherche s'affiche par défaut.

Une fois le résultat de la recherche affiché, vous pouvez appuyer sur :

- A en haut à gauche pour faire une nouvelle recherche ;
- To pour enregistrer le résultat de la recherche comme favori.

Cliquez sur :

- Mes signets pour accéder aux pages marquées en tant que favoris, c'est-à-dire vos pages Internet préférées. Utilisez Rechercher pour accéder à vos favoris.
- Mes pages pour afficher les pages ouvertes.

#### Actualiser

- 1. Dans le navigateur Internet, lors de la consultation d'une page Internet, appuyez sur : pour afficher les options disponibles.
- 2. Sélectionnez Actualiser pour actualiser la page Internet active.

## Partager

- 1. Dans le navigateur Internet, lors de la consultation d'une page Internet, cliquez sur : pour afficher les options disponibles.
- 2. Appuyez sur Partager.
- 3. Cliquez pour sélectionner une option dans la liste.

# **Bouton d'assistance**

Le téléphone est muni d'une touche d'assistance ((•)) visant à améliorer la sécurité au quotidien. La touche d'assistance permet de contacter facilement un numéro prédéfini si vous avez besoin d'aide. Ce numéro correspondra normalement à un membre de la famille ou un ami. Pour utiliser la touche d'assistance, vous devez d'abord activer la fonction et enregistrer le numéro que vous désirez composer dans **Numéro d'assistance**. Une fois activée, suivre les instructions pour passer un appel d'assistance :

# Passer un appel d'assistance

 Appuyez sur la touche d'assistance ((•)) 3 fois de suite en l'espace de 1 seconde. L'appel d'assistance débute après un délai de 5 secondes. En cas de fausse alerte, vous avez donc cinq secondes pour annuler l'appel en appuyant sur Raccrocher.

# Configuration du bouton d'assistance

Sélectionnez comment activer la fonction d'assistance à l'aide de la touche d'assistance.

- 1. Dans l'écran d'accueil, sélectionnez Menu Paramètres.
- 2. Sélectionnez ((•)) Bouton d'assistance.
- 3. Sélectionnez Configuration du bouton d'assistance :
  - Arrêt pour désactiver la touche d'assistance.
  - Marche (3) pour activer en appuyant sur la touche à 3 reprises à moins d'1 seconde d'intervalle.

Remarque ! Si nécessaire, autorisez l'activation de la localisation.

4. Lorsque vous avez terminé, sélectionnez  $\checkmark$ .

## Applications

Définissez l'application qui doit être reliée à la touche d'assistance.

- 1. Dans l'écran d'accueil, sélectionnez Menu 🔿 🎢 Paramètres.
- 2. Sélectionnez Bouton d'assistance.
- 3. Sélectionnez Applications.
- Sélectionnez Changer pour choisir une autre application pour la touche d'assistance.
   Pour réinitialiser la sélection et revenir à la procédure d'assistance par défaut, cliquez sur la touche Effacer.
- 5. Lorsque vous avez terminé, sélectionnez  $\checkmark$ .

**Remarque !** Ce paramétrage nécessite une application pouvant être lancée par la touche d'assistance.

## Numéro d'assistance

Sélectionnez le numéro à appeler en cas d'activation de la touche d'assistance.

## IMPORTANT

Informez toujours le destinataire qu'il fait partie de vos contacts d'assistance.

- 1. Dans l'écran d'accueil, sélectionnez Menu Paramètres.
- 2. Sélectionnez ((•)) Bouton d'assistance.
- 3. Sélectionnez Numéro d'assistance.
- 4. Sélectionnez Ajouter contact.
- Faites défiler la liste pour sélectionner un contact, saisissez un numéro ou un nom dans le champ de recherche pour effectuer une recherche dans vos contacts ou appuyez sur pour saisir un nouveau destinataire.
- 6. Lorsque vous avez terminé, sélectionnez  $\checkmark$ .

Pour supprimer un contact, appuyez sur le signe moins après le numéro.

**Remarque !** certaines sociétés de télésurveillance peuvent accepter les appels automatiques de leurs clients. Contactez systématiquement la société de télésurveillance avant de programmer son numéro.

# Mode Socle

Le mode Socle est en quelque sorte un économiseur d'écran qui transforme votre Doro 824 en horloge, en cadre photo, en lecteur de musique, et bien plus encore.

## Activer et désactiver le mode Socle

- Le mode Socle se lance automatiquement lorsque vous placez l'appareil dans son socle de chargement.
   Pour le lancer manuellement, sélectionnez Menu → Fonction socle.
- Retirez l'appareil du socle pour quitter le mode.
   Pour quitter le mode lorsque l'appareil se trouve dans le socle, appuyez sur la touche Accueil <sup>A</sup>.

## Menu du mode Socle

- 1. Dans Fonction socle, sélectionnez :
  - Appel pour passer des appels.
  - **Diaporama** pour utiliser l'appareil comme cadre photo.

• Ne pas déranger ; appuyez une fois pour activer et réappuyez pour désactiver.

**Remarque !** Ne pas déranger est un paramètre utile lorsque vous ne souhaitez pas être dérangé, la nuit ou lors de réunions par exemple. Toutes les notifications et tous les rappels et appels ne génèrent alors plus aucun signal sonore ou lumineux et plus aucune vibration. Notez également que cet état désactive les données mobiles et empêche ainsi tout appel entrant ou sortant. Vous pouvez programmer des heures de tranquillité chaque jour au même moment. Choisissez d'activer ou de désactiver la sonnerie du réveil pendant Ne pas déranger.

• **Musique** pour sélectionner la musique à lire (dépend<sup>1</sup> de l'application Musique, voir <u>Musique, p.65</u>).

**Remarque !** Si vous souhaitez vous endormir en musique, vous pouvez programmer la minuterie **Musique** Durée de veille pour que la musique s'arrête après que vous vous êtes endormi.

- **Réveil** pour programmer des alarmes et gérer l'alarme déjà programmée (dépend<sup>1</sup> de l'application Alarme, voir <u>Réveil, p.67</u>).
- **Paramètres** pour sélectionner le fond d'écran, le style d'horloge, et bien plus encore.
- 2. Pour retourner à l'écran précédent, utiliser le Retour 👈.

Certaines parties du mode Socle proviennent/sont issues d'autres applications (elles copient en l'occurrence le lecteur de musique et le réveil). Pour effectuer des modifications ou supprimer des éléments, allez dans l'application source (le lecteur de musique et le réveil).

# My Doro Manager

**Remarque !** Vous devez avoir accès à Internet pour utiliser la plupart des fonctions de My Doro Manager. Selon la façon dont vous utilisez votre téléphone, la bande passante Internet consommée peut augmenter très rapidement. Avant d'utiliser votre téléphone, nous vous conseillons vivement de contacter votre opérateur mobile pour connaître les tarifs de données. Les tarifs d'utilisation de services de données en itinérance peuvent être très élevés. Renseignez-vous auprès de votre opérateur mobile concernant les tarifs d'itinérance de données avant d'utiliser ce service.

L'application **My Doro Manager** vous permet d'obtenir l'aide d'un **assistant**, c.-à-d. d'un ami ou d'un proche disposant d'un appareil pouvant lancer l'application My Doro Manager. L'aide peut être apportée depuis n'importe quel endroit (aide à distance). Vous pouvez également regarder des tutoriels afin d'en savoir plus sur les nombreuses possibilités que vous offre votre Doro 824.

Remarque ! À la fois l'utilisateur du Doro 824 et tous les assistants doivent posséder un compte Google<sup>™</sup> (adresse Gmail) pour pouvoir utiliser My Doro Manager. Le compte Google peut également être utilisé avec d'autres produits Google, notamment YouTube, Google+, Google Play et Google Drive.

# Télécharger l'application

# Pour l'utilisateur (sur le Doro 824)

# Si vous disposez déjà d'un compte Google<sup>™</sup> relié au Doro 824

- 1. Dans l'écran d'accueil, sélectionnez Menu → № My Doro Manager.
- 2. Sélectionnez un compte et cliquez sur **Prénom** pour afficher le clavier et saisir le profil de l'**utilisateur**.

## Si vous ne disposez pas d'un compte Google $^{\mbox{\tiny T}}$ relié au Doro 824

- 1. Dans l'écran d'accueil, sélectionnez Menu → № My Doro Manager.
- Sélectionnez Ajouter un compte Google et sélectionnez Compte existant ou Nouveau et suivez les instructions. Voir aussi Google<sup>™</sup>, p.57.

## Pour l'assistant (sur l'appareil de l'assistant)

- 1. Accédez à Play Store ou à l'App Store.
- 2. Téléchargez l'application d'assistance **My Doro Manager** sur l'appareil de l'assistant.

# Relier un assistant à un utilisateur Doro 824

## Pour l'assistant (sur l'appareil de l'assistant)

- 1. Ajoutez/invitez votre **utilisateur** Doro 824 en saisissant son adresse Gmail.
- 2. Une fois la demande envoyée depuis votre appareil **assistant**, retournez à l'appareil **utilisateur**.

#### Sur le Doro 824

1. Dans l'écran d'accueil, sélectionnez Menu → № My Doro Manager.

## Astuce

: Vous pouvez aussi y accéder depuis le panneau de notification. Pour ce faire, faites glisser vers le bas pour ouvrir le panneau, et sélectionnez le message My Doro Manager.

- 2. La fenêtre contextuelle **Demande d'aide** s'affiche.
- 3. Décidez d'accorder l'une des permissions suivantes à l'assistant :
  - Autorisation de lecture : l'assistant peut lire le Doro 824.
  - Permission d'écriture : l'assistant peut écrire/effectuer des modifications sur le Doro 824.
     L'assistant n'a accès à aucune information personnelle (messages, notes, etc.) stockée sur le téléphone de l'utilisateur. Seule l'application My Doro Manager s'affiche, avec ses paramètres.
- 4. Sélectionnez Accepter pour accéder à l'aide à distance ou Refuser.

# **Doro Selection**

La méthode la plus simple pour rechercher des applications consiste à utiliser **Doro Selection**. Les recherches sont simplifiées grâce aux catégories réunissant des sélections d'applications relatives à la vie pratique, à la vie numérique, à l'actualité, à la santé et au bien-être, ou encore aux finances. Vous trouverez également des applications **Recommandé par** 

Doro ainsi que des applications Recommandé proposées via My Doro Manager.

Dans l'écran d'accueil, sélectionnez **Menu**  $\rightarrow$  **+ Ajouter des applications** dans le coin supérieur gauche et sélectionnez :

- **Recommandé par Doro** pour faire défiler des applications sélectionnées.
- Doro Selection → Recommandé par Doro. Sélectionnez une catégorie et validez en appuyant sur √.
- Chercher dans Google Play Store pour accéder à Play Store.
- Mes applications pour afficher les applications téléchargées.
- Recommandé pour afficher les recommandations reçues via My Doro Manager voir <u>My Doro Manager, p.55</u>.

# Google<sup>™</sup>

Pour profiter au mieux de votre téléphone, vous devez disposer d'un compte Google<sup>™</sup>. Il permet de gérer plus commodément les contacts, les événements de calendrier, les rappels et autres fonctions de votre téléphone. Vous pouvez également sauvegarder vos informations dans le cas où vous perdriez votre téléphone.

# Google<sup>™</sup> Play Store

#### IMPORTANT

Vous avez besoin d'une connexion Internet pour utiliser ce service. Nous vous conseillons de vous connecter à des réseaux Wi-Fi chaque fois que vous le pouvez afin de réduire les frais que peuvent engendrer le trafic de données. Contactez votre opérateur pour connaître en détail les tarifs d'abonnement avant d'activer.

Remarque ! Vous devez disposer d'un compte Google<sup>™</sup> pour utiliser Play Store. Votre compte Gmail est également votre compte Google. Vous pouvez donc utiliser votre nom d'utilisateur et votre mot de passe Gmail pour d'autres produits Google, tels que YouTube, Google+, Google Play et Google Drive. Français (canadien)

Parcourez les applications et les jeux proposés dans les différentes catégories ou dans les listes Top payant et Top gratuit. Vous pouvez également rechercher une application ou un jeu en particulier.

Certaines applications sont disponibles à l'achat uniquement. Le prix ou la gratuité s'affiche dans la description de l'application. Pour payer, utilisez le Portefeuille Google<sup>™</sup> que vous pouvez enregistrer lors de la configuration de votre compte Google<sup>™</sup> ou la première fois que vous effectuez un achat. Vous pouvez également recourir à un autre moyen de paiement.

## Créer un compte Google™

- 1. Dans l'écran d'accueil, sélectionnez ▶ Play Store.
- 2. Si nécessaire, saisissez votre adresse électronique et votre mot de passe Gmail existants **ou créez un nouveau compte**.

## Télécharger une application

- 1. Dans l'écran d'accueil, sélectionnez **Play Store**.
- 2. Recherchez une application que vous souhaitez télécharger en parcourant les catégories ou en vous servant de la fonction de recherche.
- 3. Touchez l'application pour voir la description et suivez les instructions pour effectuer l'installation/l'achat.

**Remarque !** Lisez attentivement les **autorisations de l'application** avant d'accepter l'installation.

## Astuce

: Vous pouvez également utiliser le raccourci + Ajouter des applications.

## Astuce

: Toutes les applications téléchargées sont disponibles dans Mes

applications. Dans Play Store, appuyez sur <sup>=</sup> applications.

## Ouvrir une application téléchargée

- 1. Dans Play Store, appuyez sur <sup>=</sup> Det sélectionnez **Mes applications**.
- 2. Sélectionnez l'application téléchargée. Si nécessaire, sélectionnez **Ouvrir**.

## Mettre à jour une application installée

- 1. Dans Play Store, appuyez sur  $\Xi$  is et sélectionnez Mes applications.
- Pour mettre à jour toutes les applications ayant besoin d'une mise à jour, sélectionnez Tout mettre á jour ou une application particulière
   Mise á Jour et confirmez.

### Supprimer une application installée

- 1. Dans Play Store, appuyez sur <sup>E</sup> det sélectionnez **Mes applications**.
- 2. Sélectionnez une application téléchargée dans → Déinstaller et confirmez.

## Annuler un abonnement à une application

- 1. Dans Play Store, appuyez sur <sup>=</sup> in et sélectionnez **Mes applications**.
- 2. Sélectionnez l'application  $\rightarrow$  lgnorer et confirmez.

# Connectivité

## Services réseau et coûts

Votre appareil est approuvé pour être utilisé sur les réseaux 4G LTE FDD 2 (1900), 4 (1700), 5 (850), 17 (700) MHz / WCDMA 1 (2100), 2 (1900), 4 (1700), 5 (850) MHz / GSM 850, 900, 1800, 1900 MHz. Pour utiliser l'appareil, vous devez avoir un abonnement auprès d'un fournisseur de services.

L'utilisation des services réseau peut entraîner des coûts de trafic. Certaines fonctions du produit requièrent une prise en charge par le réseau et vous pourriez devoir vous y abonner.

Certaines opérations et fonctions peuvent varier en fonction de la carte SIM et/ou du réseau ou dépendre de la compatibilité des appareils et des formats de contenu pris en charge. Certains services font l'objet d'une facturation distincte.

# Connectivité des données

Vous pouvez utiliser une connexion de données (ou données mobiles) sur votre appareil lorsqu'une connexion Internet est nécessaire. Contactez votre opérateur pour connaître en détail les tarifs d'abonnement avant d'activer. Assurez-vous que l'opérateur de données est votre opérateur mobile pour pouvoir utiliser la connectivité des données.

## Astuce

: pour vous connecter à un réseau Wi-Fi, voir <u>Réseaux sans fil (Wi-Fi), p.17</u>.

## Activer les données

- 1. Dans l'écran d'accueil, sélectionnez Menu 🔿 🎢 Paramètres.
- 2. Sélectionnez **Données mobiles**.
- 3. Activez avec la touche .
- 4. Lorsque vous avez terminé, sélectionnez  $\checkmark$ .

## Fournisseur de compte

Pour accéder à Internet et pouvoir envoyer et recevoir des messages accompagnés de photos, vous devez disposer des bons paramètres du fournisseur de compte. Pour certains fournisseurs de services, le fournisseur de compte doit être sélectionné manuellement.

- 1. Dans l'écran d'accueil, sélectionnez Menu 🔿 🎢 Paramètres.
- 2. Sélectionnez Données mobiles -> Suite....
- 3. Appuyez sur Noms des points d'accès.
- 4. Sélectionnez votre fournisseur de compte en cochant la case à droite.
- 5. Appuyez sur **h** pour revenir en arrière.

Remarque ! Si votre fournisseur de compte ne figure pas dans la liste, appuyez sur ⊕ et saisissez les informations nécessaires. Lorsque vous avez terminé, appuyez sur ∶ et sélectionnez Enregistrer. Pour connaître les bons paramètres, contactez votre fournisseur de compte.

## Utilisation des données

- 1. Dans l'écran d'accueil, sélectionnez Menu 🔿 🎤 Paramètres.

## Astuce

: Vous pouvez réinitialiser l'utilisation des données tous les mois pour suivre le volume de trafic de vos données.

## Itinérance des données

Lorsque vous emmenez votre téléphone à l'étranger, vous pouvez le laisser en mode avion. De cette manière, il n'y a aucun risque que vous soyez facturé pour l'itinérance des données et vous pouvez toujours activer le Wi-Fi. Vous pouvez aussi vous assurer que l'itinérance des données est désactivée en procédant comme suit. Votre téléphone peut toujours accéder à Internet via un réseau Wi-Fi lorsqu'il est en itinérance. La connexion Wi-Fi garantit que vous ne consommez pas de données sur votre abonnement. Une icône d'itinérance apparaît en haut de l'écran dans la zone d'état, dès que vous sortez de la zone de couverture de votre opérateur.

Les tarifs d'utilisation de services de données en itinérance peuvent être très élevés. Contactez votre opérateur mobile pour connaître les tarifs d'itinérance de données avant d'utiliser ce service.

- 1. Dans l'écran d'accueil, sélectionnez Menu 🔿 🎢 Paramètres.
- Sélectionnez Données mobiles → Suite... → Itinérance des données.
- 3. Activez avec la touche .
- 4. Appuyez sur **h** pour revenir en arrière.

# Bluetooth®

Vous pouvez établir une connexion sans fil vers d'autres appareils compatibles Bluetooth<sup>®</sup> tels qu'un casque ou un autre téléphone.

- 1. Dans l'écran d'accueil, sélectionnez Menu → *Paramètres* → Bluetooth.
- 2. Activez avec la touche
- 3. Sur votre téléphone dans la liste d'appareils Bluetooth, sélectionnez l'unité à laquelle vous souhaitez vous connecter.

**Remarque !** Assurez-vous que le Bluetooth est bien activé sur l'unité à laquelle vous souhaitez vous connecter et qu'elle peut se connecter à d'autres appareils.

4. Vous devrez peut-être saisir un mot de passe ou appuyer sur un bouton. Si vous y êtes invité, saisissez le mot de passe ou validez autrement la connexion sur votre téléphone ou sur l'autre appareil.

- 5. Une fois le mot de passe accepté (ou non), les unités sont connectées et communiquent entre elles. Vous pouvez commencer à utiliser l'appareil.
- 6. Pour interrompre la connexion, éteignez l'autre unité ou désactivez le Bluetooth sur votre téléphone. Les appareils étant appariés, lorsque vous allumez le Bluetooth et réactivez l'autre appareil, la connexion est rétablie.

**Remarque** ! Appuyez sur : pour voir les options disponibles.

**Remarque !** Le Bluetooth peut consommer beaucoup d'énergie. N'oubliez pas de l'éteindre lorsque vous ne l'utilisez pas.

# Mode Avion

Lorsque votre appareil est en **Mode Avion**, il n'a pas accès à certaines fonctions afin d'éviter toute interférence avec des équipements sensibles. Par exemple, vous ne pouvez pas passer ou recevoir des appels, surfer sur Internet, télécharger des e-mails ou procéder à des activités nécessitant une connexion Internet et ce, afin d'éviter toute interférence avec des équipements sensibles. Vous pouvez continuer à jouer à des jeux, écouter de la musique, visionner des vidéos et d'autres types de contenu, tant que ce contenu est enregistré sur votre carte mémoire ou le stockage interne.

Lorsque votre appareil est en **Mode Avion** vous ne pouvez pas passer ou recevoir des appels, surfer sur Internet, télécharger des e-mails ou procéder à des activités nécessitant une connexion Internet et ce, afin d'éviter toute interférence avec des équipements sensibles. Vous pouvez continuer à jouer à des jeux, écouter de la musique, visionner des vidéos et d'autres types de contenu, tant que ce contenu est enregistré sur votre carte mémoire ou le stockage interne.

- 1. Dans l'écran d'accueil, sélectionnez Menu → 🎢 Paramètres.
- 2. Sélectionnez Mode Avion et activez à l'aide de 🥮.
- 3. Lorsque vous avez terminé, sélectionnez  $\checkmark$ .

## Astuce

: Vous pouvez également procéder à l'activation en maintenant enfoncée la **touche Marche/Arrêt** () puis en sélectionnant **Mode Avion** dans le menu qui s'ouvre. Il est aussi possible d'activer le mode avion depuis la barre de notification dans les réglages rapides.

Si vous vous trouvez dans une zone sans couverture réseau, votre téléphone cherche automatiquement des réseaux disponibles, ce qui consomme la batterie. Pour économiser la batterie, activez le **Mode Avion**. Vous pouvez être averti par des alarmes lorsqu'elles sont activées.

# Connecter le téléphone à un ordinateur

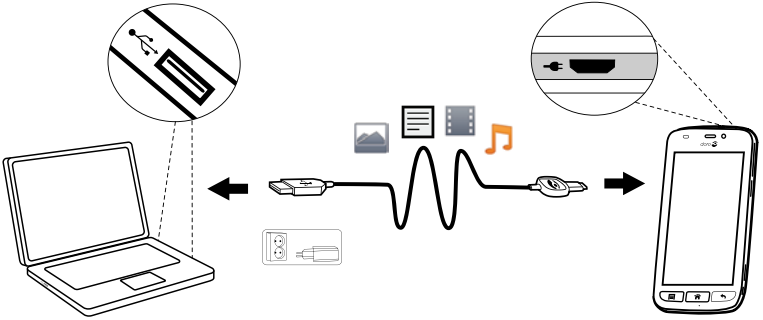

Connectez le téléphone à un ordinateur et commencez à transférer des images, de la musique et d'autres types de fichiers. Vous n'avez qu'à connecter un câble USB entre le téléphone et l'ordinateur. À partir de l'explorateur de fichiers de l'ordinateur, vous pouvez glisser et déposer du contenu entre votre téléphone et l'ordinateur.

**Remarque !** Il est possible que vous ne puissiez pas transférer du matériel protégé par les droits d'auteur.

## Astuce

: Si l'emplacement de stockage par défaut est réglé sur la carte de mémoire, toutes les photos et vidéos prises avec le téléphone seront stockées dans le dossier **DCIM/Camera** sur la carte de mémoire.

## Glisser et déposer du contenu entre le téléphone et un ordinateur

1. Connectez votre téléphone à un ordinateur à l'aide d'un câble USB.

**Remarque !** Vous devrez peut-être attendre la fin de l'installation du pilote sur votre ordinateur pour pouvoir accéder au téléphone. Si vous utilisez Mac, consultez <u>https://www.android.com/filetransfer/</u>.

- 2. Vous êtes invité à choisir ce que vous souhaitez pouvoir faire lorsque vous connectez votre téléphone à un ordinateur.
- 3. Sélectionnez l'ouverture de l'appareil et l'affichage des fichiers dans l'explorateur de fichiers de l'ordinateur.
- 4. Attendez que le téléphone/la carte mémoire apparaisse comme disque externe dans l'explorateur de fichiers de l'ordinateur.
- 5. Glissez et déposez les fichiers sélectionnés entre le téléphone et l'ordinateur.
- 6. Si nécessaire, utilisez la fonction **Retirer le périphérique en toute sécurité** de votre ordinateur.
- 7. Lorsque vous avez terminé, débranchez le câble USB.

## Connexion USB à l'ordinateur

Vous pouvez sélectionner différents modes de connexion pour votre téléphone lorsque vous vous connectez à un ordinateur. Faites glisser la barre d'état vers le bas et sélectionnez  $\Psi$  Connecté en tant qu'appareil multimédia (appareil photo/chargement).

- **Périphérique multimédia (MTP)** Permet de transférer des fichiers multimédias sous Windows ou à l'aide de l'application Android File Transfer pour Mac (voir www.android.com/filetransfer)
- Appareil photo (PTP) Permet de transférer des photos à l'aide du logiciel photo et de transférer des fichiers sur les ordinateurs non compatibles avec le protocole MTP.
- Batterie en charge Charge uniquement

**Remarque !** Lorsque le téléphone/la carte mémoire est raccordé(e) à l'ordinateur, le téléphone ne peut pas accéder à la carte mémoire. Certaines fonctions et applications du téléphone, telles que l'appareil photo, peuvent ne pas être accessibles. Vous pouvez transférer des fichiers à l'aide d'un câble USB sur la plupart des appareils et des systèmes d'exploitation prenant en charge une interface de mémoire de masse USB.

# Applications supplémentaires

Les applications peuvent être des programmes ou des jeux compatibles avec votre Doro 824. Selon le pays et l'opérateur mobile, les applications préinstallées peuvent varier. Certaines applications nécessitent un accès Internet. Contactez votre opérateur pour connaître en détail les tarifs d'abonnement avant d'activer. Certaines applications sont disponibles à l'achat uniquement. Le prix ou la gratuité s'affiche dans la description de l'application. L'utilisation d'applications téléchargées et installées est gratuite, sauf si une connexion Internet est nécessaire.

Utilisez <u>Doro Selection</u> ou <u>Google</u><sup>™</sup> <u>Play Store</u> pour télécharger et installer toutes les applications dont vous avez besoin.

## Astuce

: Vous pouvez utiliser le raccourci + Ajouter des applications.

# **Google Apps**

#### IMPORTANT

Vous avez besoin d'une connexion Internet pour utiliser ce service. Nous vous conseillons de vous connecter à des réseaux Wi-Fi chaque fois que vous le pouvez afin de réduire les frais que peuvent engendrer le trafic de données. Contactez votre opérateur pour connaître en détail les tarifs d'abonnement avant d'activer.

Toutes les applications Google<sup>™</sup> préinstallées sont disponibles sur **Google Apps**. Les applications préinstallées peuvent varier d'un pays à l'autre.

• Dans l'écran d'accueil, sélectionnez **Google apps** pour ouvrir les applications Google<sup>™</sup>.

# Musique

Utilisez le lecteur de musique pour écouter de la musique ou d'autres fichiers audio.

## Écouter de la musique

- 1. Dans l'écran d'accueil, sélectionnez Menu
- 2. Choisissez de les organiser par **Titre**, **Artiste** (par défaut), **Album**, **Genre** ou **Favoris** à l'aide du menu déroulant.

- 3. Sélectionnez un titre dans la liste. Le titre suivant est automatiquement lu.
  - Sélectionnez II pour mettre en suspens le titre.
  - Appuyez sur 
     pour revenir à l'écran d'accueil. La lecture de la musique se poursuit.
- 4. Appuyez sur :
  - Gérer les morceaux favoris pour définir la chanson comme favori.
  - Aléatoire pour lire les chansons aléatoirement.
  - **Boucle** pour lire plusieurs fois les chansons.
  - Définir cette image comme et sélectionnez :
    - **Sonnerie** pour utiliser la chanson comme sonnerie.
    - **Signal d'alarme** pour utiliser la chanson comme signal d'alarme.
  - Supprimer.
    - Sélectionnez m pour les éléments à supprimer ou **Tout** sélectionner.
    - Sélectionnez V et confirmez en appuyant sur Supprimer.

**Remarque !** Tous les fichiers audio doivent être stockés dans un dossier appelé **Music** sur la carte de mémoire ou dans la mémoire interne. Si nécessaire, créez le dossier à l'aide d'un ordinateur. Consultez la section <u>Connecter le téléphone à un ordinateur, p.63</u>.

# Radio FM

Les fréquences de la radio FM vont de 87.5 à 108.0 MHz.

## Astuce

: Pour une meilleure qualité sonore, appuyez brièvement sur la **touche Marche/Arrêt** () afin de mettre le téléphone en mode Veille.

## Allumer la radio

- 1. Branchez le casque à la prise pour casque.
- Dans l'écran d'accueil, sélectionnez Menu → a Radio FM. La radio est allumée. La fréquence sélectionnée s'affiche.

3. Sélectionnez 🖲 ou 🖲 pour parcourir les stations et appuyez sur

Dour démarrer la lecture.

Faites glisser le curseur pour définir la fréquence manuellement. Utilisez les touches latérales +/- pour régler le volume.

## Astuce

: Sélectionnez 🚺 pour enregistrer la station sélectionnée comme favori.

Appuyez sur 🎓 pour revenir à l'écran d'accueil. La lecture se poursuit.

4. Débranchez le casque pour éteindre la radio.

## Options

- 1. Dans Radio, appuyez sur ♥ pour lancer la lecture de la radio dans le haut-parleur.
  - Utilisez les touches latérales +/- pour régler le volume.
  - 🔍 pour éteindre la radio.

# Réveil

Le téléphone doit être allumé pour que l'alarme fonctionne correctement.

- 1. Dans l'écran d'accueil, sélectionnez Menu 🔿 🐥 Réveil.
- 2. Sélectionnez Ajouter.
- 3. Définissez l'alarme (HH:MM) et appuyez sur  $\checkmark$ .
- 4. Si vous le souhaitez, sélectionnez **Tonalité d'alarme** et confirmez par **V**.
- 5. Si vous le souhaitez, réglez Vibration d'alarme sur Marche/Arrêt et confirmez par V.
- 6. Si vous le souhaitez, sélectionnez **Répétition** et cochez les jours requis. Lorsque vous avez terminé, sélectionnez **V**.
- 7. Si vous le souhaitez, donnez un **Nom** à l'alarme.
- 8. Lorsque vous avez terminé, sélectionnez **VEnregistrer**.
#### Astuce

: Pour économiser la batterie et éviter les appels entrants ou les messages, vous pouvez activer **Mode Avion** et conserver ainsi la fonction alarme. Consultez <u>Mode Avion, p.62</u>.

#### Activer ou désactiver une alarme

1. Activez et désactivez à l'aide de 🥮.

#### Modifier ou supprimer une alarme

- 1. Sélectionnez l'alarme :
  - Apportez les modifications et appuyez sur VEnregistrer.
  - Appuyez sur : et sur Supprimer  $\checkmark$ .

# Calendrier

#### Ajouter un événement

- 1. Dans l'écran d'accueil, sélectionnez Menu 21 Calendrier.
- 2. Sélectionnez Ajouter un évènement.
- 3. Saisissez les informations nécessaires et définissez un rappel.
- 4. Lorsque vous avez terminé, sélectionnez **V** Enregistrer.

#### Astuce

: Pour modifier l'événement, sélectionnez-le et appuyez sur **Editer Rendez-vous**.

#### Mode d'affichage

• En mode Calendrier, sélectionnez Vue par Mois, Vue par Jour ou Événements pour définir le mode d'affichage.

# Se repérer

- En mode Calendrier, sélectionnez  $\bigcirc$  ou  $\bigcirc$  pour changer de mois ou de jour.

# Notes

# Ajouter une note

- Dans l'écran d'accueil, sélectionnez Menu → S Notes.
- 2. Sélectionnez Ajouter Note et saisissez un texte.
- 3. Lorsque vous avez terminé, sélectionnez **V** Enregistrer.

#### Astuce

: Pour la modifier, sélectionnez la note et apportez vos modifications.

#### Partager une note

- 1. Dans l'écran d'accueil, sélectionnez Menu → 🖉 Notes.
- 2. Sélectionnez et ouvrez la note.
- 3. Appuyez sur i et sélectionnez Partager :
  - Messages
  - E-mail
- 4. Sélectionnez un destinataire et rédigez votre message.
- 5. Lorsque vous avez terminé, sélectionnez  $\overrightarrow{\sim}$  Envoyer.

#### Supprimer une note

- 1. Dans l'écran d'accueil, sélectionnez Menu → 🖉 Notes.
- 2. Appuyez sur : et sélectionnez Supprimer.
- 3. Sélectionnez **m** pour les éléments à supprimer ou **Tout sélectionner**.
- 4. Sélectionnez  $\checkmark$  et confirmez.

# Lampe

Dans l'écran d'accueil, sélectionnez Menu → 
 Lampe.
 Désactivez à l'aide de ●.

# Minuteur

- 1. Dans l'écran d'accueil, sélectionnez Menu → 🎱 Minuteur.
- 2. Cliquez sur les chiffres pour régler la minuterie ou cliquez sur Régler.
- 3. Utilisez  $\triangle$  et  $\nabla$  pour définir les minutes et les secondes. Confirmez avec  $\checkmark$ .
- 4. Lorsque vous avez terminé, sélectionnez Démarrer.

#### Astuce

: Vous pouvez utiliser le téléphone normalement lorsque l'application de minuterie fonctionne, tant que le téléphone est allumé.

# Calculatrice

1. Dans l'écran d'accueil, sélectionnez Menu  $\rightarrow$  **E** Calculatrice.

- 2. Saisissez le premier nombre, sélectionnez une opération (+, -, x, ÷) et entrez le nombre suivant. Répétez l'opération si nécessaire.
- 3. Sélectionnez = pour calculer le résultat.

# **Enregistreur audio**

Utilisez l'enregistreur audio pour enregistrer des notes et des messages vocaux.

# Enregistrer

- 1. Dans l'écran d'accueil, sélectionnez Menu 🔿 🖢 Enregistreur audio.
- 2. Appuyez sur pour démarrer l'enregistrement.
- 3. Sélectionnez le bouton (1) pour interrompre l'enregistrement.
- 4. Sélectionnez le bouton 
  pour arrêter et sauvegarder l'enregistrement.

# Écouter un enregistrement

- 1. Dans l'écran d'accueil, sélectionnez Menu 🔿 🖢 Enregistreur audio.
- 2. Sélectionnez Liste d'enregistrements.
- 3. Sélectionnez un enregistrement à écouter.

# Astuce

: Vous pouvez aussi sélectionner 🕑 directement après l'enregistrement.

#### Partager un enregistrement

- 1. Dans l'écran d'accueil, sélectionnez Menu 🔿 🖢 Enregistreur audio.
- 2. Sélectionnez Liste d'enregistrements. Appuyez sur : , sélectionnez Envoyer.
- Sélectionnez les enregistrements souhaités ou Tout sélectionner. Confirmez par ♥.
  - Messages pour envoyer l'élément sous forme de message photo.
  - E-mail pour envoyer l'élément par email.
  - Ou toute autre option de la liste.

# Supprimer un enregistrement

1. Dans l'écran d'accueil, sélectionnez Menu 🔿 🖢 Enregistreur audio.

- 2. Sélectionnez Liste d'enregistrements.
- 3. Appuyez sur : et sélectionnez Supprimer.
- 4. Sélectionnez **D** pour les éléments à supprimer ou **Tout sélectionner**.
- 5. Sélectionnez  $\checkmark$  et confirmez.

# Coffre-fort

Un gestionnaire de mot de passe pratique vous permet de conserver et de vous souvenir de vos mots de passe et d'autres données personnelles et sensibles. Le seul code que vous devez mémoriser désormais est le mot de passe simple que vous créez pour accéder à votre coffre-fort de mots de passe personnels **Code de sécurité**.

- 1. Dans l'écran d'accueil, sélectionnez Menu 🔿 🖬 Coffre-fort.
- 2. Entrez d'abord un code à 3 chiffres. Lorsque vous avez terminé, sélectionnez ♥.
- 3. Saisissez le même code à 3 chiffres et tournez la poignée vers le bas.
- 4. Sélectionnez Ajouter.
- 5. Saisissez votre note et sélectionnez V Enregistrer lorsque vous avez terminé.
  - Pour modifier une note, sélectionnez la note et appuyez sur la zone blanche d'écriture afin d'afficher le clavier. Modifiez la note, puis sélectionnez Enregistrer lorsque vous avez terminé.

#### Supprimer une note de sécurité

- 1. Appuyez sur : et sélectionnez Supprimer.
- 2. Sélectionnez **m** pour les éléments à supprimer ou **Tout sélectionner**.
- 3. Sélectionnez  $\checkmark$  et confirmez.

**Remarque !** Trois (3) erreurs de saisie du code à 3 chiffres entraîneront la suppression de toutes les notes de sécurité.

**Remarque !** Recopiez toutes les notes de sécurité que vous protégez par un Code de sécurité sur un morceau de papier avant de réinitialiser votre téléphone ou d'effacer la carte de mémoire.

# Réinitialiser le téléphone

#### IMPORTANT

Réinitialiser le téléphone a pour conséquence de supprimer la plupart des données, notamment les applications téléchargées et installées, les comptes, les données système et d'application, ainsi que les divers paramètres. Veillez à sauvegarder toutes les données et tous les fichiers que vous souhaitez conserver avant de procéder à la réinitialisation. Une sauvegarde est une copie de sécurité des informations. Lisez attentivement l'intégralité des informations cidessous avant de commencer.

Une réinitialisation peut être nécessaire en cas de problème persistant impossible à résoudre ou de transfert du téléphone à quelqu'un d'autre.

Notez qu'elle entraînera la suppression de toutes les données ajoutées sur le téléphone depuis son achat.

#### Exceptions

- Toutes les données enregistrées sur une **Carte SD** si vous en avez installé une.
- Les applications et données de Google<sup>™</sup> si la case Sauvegarder mes données est cochée (voir <sup>→</sup> Paramètres avancés dans <u>Sauvegarde</u>, p.73).
- Les informations que vous avez enregistrées sur un support de stockage en cloud (ou sur un ordinateur, voir <u>Connecter le téléphone à</u> <u>un ordinateur, p.63</u>).

#### Réinitialiser le téléphone

- Dans l'écran d'accueil, sélectionnez Menu → *Paramètres* →
  Paramètres avancés.
- 2. Faites défiler la liste et sélectionnez Sauvegarder et réinitialiser.
- 3. Sélectionnez **Rétablir la configuration d'usine**. Lisez attentivement les informations à l'écran. Elles sont **importantes** !
- 4. Sélectionnez Réinitialiser le téléphone.
- 5. Pour finir, sélectionnez **Tout effacer**.

**Remarque !** Aucune confirmation ne vous sera plus demandée. Ceci est la dernière étape !  Après la réinitialisation, votre téléphone retournera à ses paramètres par défaut ; il sera exactement comme vous l'avez trouvé dans sa boîte.

# Sauvegarde

C'est une bonne idée d'effectuer régulièrement une sauvegarde de votre téléphone. N'attendez pas trop car il risque d'être trop tard. Il n'existe pas une seule façon de sauvegarder les informations contenues dans votre téléphone Android. Nous vous proposons ici quelques méthodes pour conserver vos données. Nous vous conseillons de copier régulièrement vos photos de la mémoire interne du téléphone vers votre ordinateur sous forme de sauvegarde, reportez-vous à la section <u>Connecter le téléphone à un ordinateur, p.63</u>. Ces fichiers se trouvent dans le dossier DCIM de votre téléphone. DCIM signifie Digital Caméra IMages, c'est-à-dire images d'appareil photo numérique. Il s'agit du répertoire par défaut des appareils photos numériques et de smartphone.

Les informations de votre compte Google sont paramétrées pour être sauvegardées automatiquement. Effectuez les réglages ci-dessous pour garantir que vos contacts, vos réglages système, vos applications, votre calendrier et vos e-mails seront restaurés si vous utilisez ce même compte Gmail pour configurer un nouvel appareil.

#### Sauvegarde avec Google

- Dans l'écran d'accueil, sélectionnez Menu → Paramètres →
  <sup>-1--</sup>
  Paramètres avancés.
- 2. Faites défiler la liste et sélectionnez Comptes puis Google<sup>™</sup>.
- 3. Cliquez sur l'icône de synchronisation verte à côté de votre adresse Gmail.
- 4. Assurez-vous que chaque élément souhaité dans la liste est activé. Chaque élément doit être activé pour être sauvegardé.
- 5. Appuyez trois fois sur **h** pour enregistrer et revenir à **Paramètres avancés**.
- 6. Sélectionnez Sauvegarder et réinitialiser.
- 7. Assurez-vous que **Sauvegarder mes données** est activé. Pour faire une sauvegarde immédiatement, cliquez sur **Compte de sauvegarde**.

De nombreuses applications vous permettent de sauvegarder vos photos, vos applications et bien plus. Certaines proposent même un stockage en cloud pour un chargement mobile et d'autres vous offrent de restaurer vos données en cas de besoin. Essayez de faire une recherche sur **Play Store**, reportez-vous à la section <u>Google</u> <u>Play Store, p.57</u>

# Icônes d'état

|                       | Intensité du signal                                                 | G<br>              | Données 2,5G GPRS                                                           |
|-----------------------|---------------------------------------------------------------------|--------------------|-----------------------------------------------------------------------------|
| ×                     | Pas de signal                                                       | E                  | Données EDGE                                                                |
| R<br>                 | ltinérance (passage à un au-<br>tre réseau)                         | 3G<br>             | Données 3G                                                                  |
|                       | Mode Vibreur                                                        | H                  | Données HSPA                                                                |
| ×                     | Mode Silencieux                                                     | 4G<br>             | Données 4G                                                                  |
| ★/<br>(Z <sup>z</sup> | Mode veille                                                         | ▲                  | Transmission de données :<br>données entrantes ▼, don-<br>nées sortantes ▲. |
| Â                     | Mises à jour de logiciels dis-<br>ponibles sur Google Play<br>Store | (((-               | Accès Wi-Fi connecté                                                        |
| $\Diamond$            | Google Play Store, mise à<br>jour terminée                          | <b>*</b>           | Bluetooth activé                                                            |
|                       | E-mail non lu                                                       | Ŷ                  | Connecté à l'ordinateur                                                     |
|                       | Nouveau message texte ou multimédia.                                | Ą                  | Alarme active                                                               |
| ¥                     | Mode avion activé                                                   | ¥                  | Chargeur connecté                                                           |
|                       | Une erreur s'est produite ou votre attention est requise            | {                  | Niveau de charge de la<br>batterie                                          |
| <b>Q</b>              | GPS activé                                                          | $\mathbf{\hat{h}}$ | Casque branché (sans<br>microphone)                                         |
| Ų                     | Appel en absence                                                    | Q                  | Casque branché (avec<br>microphone)                                         |
| Q                     | Appel en cours                                                      | ?                  | Carte SIM non insérée                                                       |
| 6-                    | Transfert d'appels activé                                           | <b>O</b>           | Mémoire pleine                                                              |

#### Exemples de touches contextuelles

| ✓         | Valider                                    |          | Insérer une image                    |
|-----------|--------------------------------------------|----------|--------------------------------------|
| ×         | Abandonner                                 | •        | Ajouter la position actuelle         |
|           | Paramètres avancés                         |          | Ajouter un modèle de<br>texte        |
| 5         | Appeler un contact                         |          | Ajouter une vidéo                    |
|           | Écrire un message texte ou photo (SMS/MMS) | <b>₽</b> | Ajouter un enregistre-<br>ment vocal |
| $\langle$ | Écrire un email                            |          | Afficher le clavier                  |
| U         | Gérer les pièces jointes                   |          |                                      |

# Consignes de sécurité

#### ATTENTION

L'appareil et les accessoires peuvent contenir de petites pièces. Gardez tout l'équipement hors de la portée des petits enfants.

L'adaptateur secteur est le dispositif qui permet de débrancher le produit à l'alimentation secteur. La prise de courant doit se trouver à proximité de l'appareil et être facilement accessible.

# Services réseau et coûts

Votre appareil est approuvé pour être utilisé sur les réseaux 4G LTE FDD 2 (1900), 4 (1700), 5 (850), 17 (700) MHz / WCDMA 1 (2100), 2 (1900), 4 (1700), 5 (850) MHz / GSM 850, 900, 1800, 1900 MHz. Pour utiliser l'appareil, vous devez avoir un abonnement auprès d'un fournisseur de services.

L'utilisation des services réseau peut entraîner des coûts de trafic. Certaines fonctions du produit requièrent une prise en charge par le réseau et vous pourriez devoir vous y abonner.

# Environnement opérationnel

Suivez les règles et les lois qui s'appliquent à votre région et éteignez toujours l'appareil partout où son utilisation est interdite ou risque de provoquer des interférences ou de présenter un danger quelconque. Utilisez uniquement l'appareil dans sa position de fonctionnement normale.

Cet appareil est conforme aux recommandations relatives aux radiations lorsqu'il est utilisé en position normale près de votre oreille ou lorsqu'il est éloigné d'au moins 1.0 cm (0.4 in) de votre corps. Lorsque vous portez l'appareil sur vous, dans un étui, un support de ceinture ou autre support, vérifiez que ces derniers ne renferment pas de parties métalliques et que l'appareil se trouve éloigné de votre corps de la distance minimum indiquée ci-dessus. Observez cette distance tant que vous portez l'appareil sur vous.

Certains composants du téléphone sont magnétiques. L'appareil peut donc exercer une attraction sur les objets métalliques. Ne placez pas de cartes de crédit ou d'autres supports de stockage magnétiques à proximité du téléphone. Les informations qu'ils contiennent pourraient être effacées.

# Appareils médicaux

Les équipements de transmission par signaux radioélectriques, notamment les téléphones mobiles, peuvent entrer en interférence avec les appareils médicaux mal protégés. Consultez un médecin ou le fabricant de l'appareil médical pour déterminer s'il est protégé correctement contre les signaux radioélectriques externes ou si vous avez des questions. Éteignez votre appareil dans les centres de soins médicaux où des avis en interdisent l'utilisation. Les centres hospitaliers ou de santé peuvent utiliser des équipements sensibles aux signaux radioélectriques externes.

# Stimulateurs cardiaques

La Health Industry Manufacturers Association recommande de maintenir une distance d'au moins 15 cm entre un téléphone mobile et un stimulateur cardiaque pour éviter toute interférence avec le stimulateur. Les porteurs de stimulateurs cardiaques :

- doivent toujours garder leur téléphone à une distance minimale 15 cm de leur stimulateur cardiaque lorsque le téléphone est allumé.
- ne doivent pas placer leur téléphone dans une poche de chemise ;
- doivent utiliser leur téléphone du côté opposé à leur stimulateur cardiaque pour prévenir toute interférence.

Si vous pensez qu'une interférence est susceptible de se produire, éteignez immédiatement le téléphone.

# **Environnements potentiellement explosifs**

Éteignez votre téléphone dans des zones où l'atmosphère présente des risques d'explosion. Respectez tous les panneaux et les instructions. Il s'agit notamment des zones où il est généralement demandé d'arrêter le moteur de votre véhicule. Dans ces zones, des étincelles peuvent provoquer une explosion ou un incendie, causant des blessures corporelles, voire mortelles.

Éteignez votre appareil dans les stations d'essence et dans les endroits où des pompes à essence et des équipements de réparation automobile sont présents.

Observez strictement les restrictions d'utilisation d'équipements de transmission par signaux radioélectriques dans les dépôts de carburant, les zones de stockage et de distribution, les usines chimiques ou dans les endroits où sont utilisés des explosifs. Les zones où l'atmosphère est potentiellement explosive sont souvent, mais pas toujours, signalées clairement. Cela inclut aussi les zones en dessous du pont des bateaux ; des installations destinées au transfert ou au stockage de produits chimiques, des véhicules utilisant des gaz (tels que le propane ou le butane) et des zones dont l'air contient des produits chimiques ou des particules, comme du grain, de la poussière ou des poudres métalliques.

# Protégez votre ouïe

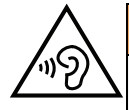

#### AVERTISSEMENT

Une exposition excessive à des sons forts peut endommager votre ouïe. Une exposition à des sons forts pendant que vous conduisez peut distraire votre attention et provoquer un accident. Écoutez la musique avec un casque à un niveau sonore modéré et ne placez pas l'appareil près de votre oreille lorsque vous utilisez le haut-parleur.

# Appels d'urgence

#### IMPORTANT

Les téléphones mobiles utilisent des signaux radioélectriques, un réseau de téléphonie mobile, un réseau terrestre et des fonctions programmées par l'usager. Ce qui signifie que la connexion ne peut pas être garantie en tout temps. C'est pourquoi il ne faut jamais se fier à un téléphone mobile pour les appels très importants tels qu'en cas d'urgences médicales.

# Véhicules

Les signaux radioélectriques peuvent affecter les systèmes électroniques mal installés ou insuffisamment protégés dans les véhicules motorisés, tels que les systèmes d'injection électronique, de freinage ABS, de régulation de vitesse ou les systèmes de coussin gonflable. Pour obtenir plus d'informations sur votre véhicule ou tout équipement supplémentaire, consultez le fabricant ou son représentant.

Ne stockez pas ou ne transportez pas de liquides inflammables, de gaz ou de matériaux explosifs dans le même compartiment que l'appareil ou ses accessoires. La majorité des véhicules sont équipés de coussins gonflables ; n'oubliez pas qu'un coussin gonflable se gonfle rapidement avec beaucoup de puissance. Ne placez aucun objet, y compris des équipements de transmission sans fil intégrés ou portatifs, dans la zone située au-dessus du coussin gonflable ou dans sa zone de déploiement. Si le coussin gonflable se déploie près d'équipements de transmission sans fil mal installés, ceci peut engendrer de graves blessures.

L'utilisation de votre appareil est interdite en avion. Éteignez-le avant de monter à bord. L'utilisation d'appareils sans fil dans un avion peut s'avérer dangereuse pour le fonctionnement de l'avion et perturber les télécommunications. Cette utilisation peut également être illégale.

# **Conduire prudemment**

Adapté des textes de la CTIA – The Wireless Association®

#### 

L'utilisation de cet appareil seul ou avec des écouteurs (même si un seul écouteur est utilisé) en conduisant un véhicule motorisé ou à vélo est dangereuse et illégale dans certaines régions. L'utilisateur ne doit donc pas adopter un tel comportement. L'utilisation d'un téléphone mobile au cours de la conduite est une cause de distraction qui peut causer des blessures graves, voire mortelles.

Si vous décidez d'utiliser l'appareil en conduisant ou à vélo, gardez à l'esprit les directives suivantes :

#### • Concentrez-vous sur votre conduite et sur la route.

L'utilisation d'un appareil mobile tout en conduisant peut être distrayante. Si cela vous perturbe ou vous distrait lorsque vous conduisez tout type de véhicule, que vous êtes à vélo ou que vous réalisez une activité nécessitant toute votre attention, arrêtez-vous et garez-vous avant de passer ou de prendre un appel si les circonstances de la circulation l'exigent.

- Familiarisez-vous avec votre téléphone et ses fonctions telles que le répertoire, la mémorisation d'appels et le haut-parleur.
   Ces fonctions vous aident à passer votre appel sans quitter la route des yeux. Pour en savoir plus, consultez la partie applicable de ce guide d'utilisation.
- Utilisez un dispositif mains-libres. Pour utiliser votre appareil encore plus facilement et en toute sécurité, procurezvous l'un des nombreux accessoires pour mode mains-libres disponibles. L'utilisation d'un casque ou d'un dispositif mains-libres peut être une obligation légale. La conduite inattentive est une préoccupation nationale. Par conséquent, les 10 provinces canadiennes disposent d'une loi touchant le téléphone cellulaire/la conduite inattentive. Pour plus d'informations, visitez le site <u>http://distracteddriving.caa.ca/</u>.

#### Placez le téléphone à portée de main.

Ne quittez pas la route des yeux. Si vous recevez un appel à un moment inopportun, laissez votre messagerie vocale répondre pour vous.

- Évaluez le trafic avant de composer un numéro ou effectuez des appels lorsque vous êtes immobile ou avant de vous engager dans la circulation.
   Essayez de planifier vos appels lorsque votre voiture est à l'arrêt. Ne composez jamais un numéro, n'envoyez jamais de messages texte SMS et ne saisissez jamais du texte lorsque vous conduisez. L'utilisation d'un téléphone mobile au cours de la conduite est une cause de distraction qui peut causer des blessures graves, voire mortelles.
- Faites savoir à la personne à laquelle vous parlez que vous conduisez. Au besoin, interrompez l'appel en cas de trafic intense ou de conditions météorologiques dangereuses telles que pluie, grésil, neige, routes glacées et brouillard.
- Ne prenez pas de notes, ne cherchez pas de numéro de téléphone et n'effectuez aucune autre activité nécessitant votre attention pendant que vous conduisez.

Rédiger une liste de choses à faire ou consulter votre carnet d'adresses détourne votre attention de votre responsabilité principale, à savoir, conduire prudemment.

• Ne participez à aucune conversation stressante ou émouvante susceptible de vous distraire.

Faites savoir à la personne à laquelle vous parlez que vous conduisez et interrompez toute conversation qui risque de détourner votre attention de la route.

# Compatibilité avec les aides auditives

**Remarque !** Pour une compatibilité avec une aide auditive, désactivez la connectivité Bluetooth.

Votre modèle d'appareil mobile respecte les règles de la FCC (C63.19-2011) régissant la compatibilité des aides auditives. Ces règles exigent un microphone M3 ou de valeur supérieure. La valeur M, indiquée sur la boîte de l'appareil et ci-dessous, fait référence aux émissions de radiofréquence (RF) inférieures. Une valeur M supérieure indique généralement qu'un modèle d'appareil présente un niveau d'émissions RF inférieur pouvant augmenter la probabilité que l'appareil fonctionnera avec certaines aides auditives. Certaines aides auditives sont plus résistantes à l'interférence que d'autres. Veuillez consulter votre professionnel de santé en matière d'audition pour déterminer la valeur M de votre aide auditive et si cette dernière fonctionnera avec cet appareil.

Cet appareil est réglé pour une connexion directe à des aides auditives équipées d'un capteur téléphonique (phonocapteur). Lorsque l'aide auditive équipée d'un capteur téléphonique (phonocapteur) et le capteur téléphonique sont activés, l'utilisation de l'appareil avec l'oreille appareillée fournit une connexion directe au son par le biais de l'aide auditive. La qualité du son dépend du type d'aide auditive utilisé. Vous devez tester l'appareil lorsque la fonction de phonocapteur est activée pour déterminer si la performance audio s'améliore.

Votre appareil satisfait au niveau nominal M3/T4.

# Compatibilité avec les TTY

Votre téléphone est compatible avec le dispositif TTY et permet de brancher le dispositif TTY dans la prise de votre casque. Veuillez vérifier avec le fabricant de votre dispositif TTY pour vous assurer qu'il est compatible avec les téléphones cellulaires numériques. Avant d'utiliser votre téléphone avec un dispositif TTY, vous devez activer le mode TTY.

# Renseignements sur l'exposition aux RF (DAS)

Ce modèle de téléphone répond aux exigences du gouvernement en matière d'exposition aux ondes radioélectriques.

Ce téléphone est conçu et fabriqué afin de ne pas excéder les limites d'émission pour l'exposition à l'énergie des radiofréquences (RF) définies par la Federal Communications Commission des États-Unis et par les autorités de réglementation canadiennes.

La norme d'exposition pour les téléphones mobiles sans fil emploie une unité de mesure connue sous le nom de débit d'absorption spécifique ou DAS. La limite de DAS définie par la FCC et les organismes de réglementation canadiens est de 1,6 W/kg. \*Les tests de DAS sont menés dans les positions de fonctionnement standard acceptées par la FCC et Industrie Canada et avec le téléphone transmettant à son plus haut niveau de puissance certifié dans toutes les bandes de fréquences testées. Bien que le DAS soit déterminé au plus haut niveau de puissance certifié, le niveau de DAS réel du téléphone en fonctionnement peut être bien inférieur à la valeur maximale. Cela est dû au fait que le téléphone est conçu pour fonctionner à différents niveaux de puissance ainsi que pour utiliser uniquement la puissance requise pour joindre le réseau. De façon générale, plus vous êtes proche de l'antenne d'une station de base sans fil, plus la puissance de sortie est faible.

La valeur de DAS la plus élevée pour ce modèle de téléphone telle que signalée par la FCC lors de tests d'utilisation est de 0.74 W/kg à l'oreille et de 0.94 W/kg lorsque le téléphone est porté sur le corps, comme indiqué dans ce guide d'utilisation (les mesures sur le corps diffèrent selon les modèles de téléphone, en fonction des améliorations disponibles et des exigences de la FCC).

Même s'il peut y avoir des différences entre les niveaux de DAS de divers téléphones et dans diverses positions, ils répondent tous à l'exigence gouvernementale. La FCC a accordé une autorisation de matériel pour ce modèle de téléphone, reconnaissant ainsi que tous les niveaux de DAS signalés sont conformes aux directives de la FCC en matière d'exposition aux RF. Les renseignements sur le DAS de ce modèle de téléphone figurent dans les dossiers de la FCC et se trouvent dans la section Display Grant du site <a href="http://www.fcc.gov/oet/ea/fccid">http://www.fcc.gov/oet/ea/fccid</a> lorsque vous cherchez FCC ID : WS5DOR0824U Ce téléphone a été testé pour une utilisation sur le corps et répond aux directives de la FCC en matière d'exposition aux RF pour l'utilisation de l'appareil avec un accessoire ne contenant aucun métal et pour les positions du combiné à un minimum de 1.0 cm (0.4 in) du corps. L'utilisation d'autres améliorations peut ne pas garantir la conformité aux directives de la FCC en matière d'exposition aux RF. Si vous n'utilisez pas un accessoire porté sur le corps et ne tenez pas le téléphone à l'oreille, placez le combiné à un minimum de 1.0 cm (0.4 in) du corps lorsque le téléphone est allumé.

\*Aux États-Unis et au Canada, la limite de DAS pour les téléphones mobiles utilisés par le grand public est de 1,6 Watt/kilogramme (W/kg) en moyenne par gramme de tissu. La norme prévoit une marge de sécurité considérable afin de fournir une protection supplémentaire au grand public et de tenir compte des variations dans les mesures. Les valeurs de DAS peuvent varier selon les exigences nationales en matière de notification et la bande réseau.

#### Déclaration d'IC sur l'exposition au rayonnement

Cet appareil est conforme aux limites du DAS des dispositifs pour utilisation par le grand public en environnement non contrôlé de la norme CNR-102 d'Industrie Canada et a été testé en conformité avec les méthodes de mesure et procédures spécifiées dans l'IEEE 1528 et la CEI 62209. Cet équipement doit être installé et utilisé avec une distance minimale de 1.0 cm (0.4 in) entre l'émetteur et le corps. Cet appareil et sa/ses antenne(s) ne doivent pas être colocalisés ou fonctionner en conjonction avec tout(e) autre antenne ou transmetteur.

# Entretien

Votre appareil est un produit à la fine pointe de la technologie et doit être traité avec le plus grand soin. La négligence peut annuler la garantie.

- Protégez l'appareil contre l'humidité. La pluie, la neige, l'humidité et tous types de liquides peuvent contenir des substances qui corrodent les circuits électroniques. Si l'appareil est mouillé, vous devez retirer la pile et laisser sécher complètement l'appareil avant de la replacer.
- N'utilisez pas ou ne gardez pas l'appareil dans des environnements poussiéreux ou sales. Les parties mobiles de l'appareil et les composants électroniques peuvent être endommagés.
- Ne gardez pas l'appareil dans des endroits chauds. Les températures élevées peuvent réduire la durée de vie de l'équipement électronique, endommager la pile et déformer ou faire fondre certains plastiques.
- Ne gardez pas l'appareil dans des endroits froids. Lorsqu'il revient à température normale, de la condensation peut se former à l'intérieur de l'appareil et endommager les circuits électroniques.
- N'essayez pas d'ouvrir l'appareil autrement que selon les instructions de ce manuel.
- Ne faites pas tomber l'appareil. Ne le heurtez pas et ne le secouez pas. Une manipulation brutale risquerait de détruire les circuits internes et les pièces mécaniques.
- N'utilisez pas de produits chimiques puissants pour nettoyer votre appareil.
- Maintenez la pile et le téléphone durant le fonctionnement entre 0°C (32°F) et 40° C (104°F). Si le téléphone et la pile deviennent trop chauds ou trop froids, ils peuvent cesser de fonctionner temporairement, même si la pile est pleinement chargée. Soumettre le téléphone et la pile à des températures excessives peut créer un danger pour la sécurité pouvant provoquer un incendie, une explosion ou d'autres dangers.
- Ne pas démonter, couper, ouvrir, écraser, tordre, percer ou découper.
- Ne pas modifier ou transformer, tenter d'insérer des corps étrangers dans la pile, immerger ou exposer à l'eau ou à d'autres liquides, exposer au feu, aux explosions ou à d'autres dangers.
- Utilisez uniquement le type de pile spécifiée pour le système.
- Utilisez uniquement la pile avec un système de chargement autorisé pour le système par la norme IEEE-Std-1725-2006. L'utilisation d'une pile ou d'un chargeur non autorisé(e) peut présenter un risque d'incendie, d'explosion, de fuite ou tout autre danger.
- Ne pas court-circuiter la pile ou mettre en contact des objets métalliques conducteurs avec les bornes de la pile.
- Remplacez la pile uniquement par une autre pile qui a été autorisée pour le système par cette norme, IEEE-Std-1725-2006. L'utilisation d'une pile non autorisée peut présenter un risque d'incendie, d'explosion ou tout autre danger.
- Jetez immédiatement les piles usagées conformément aux règlements locaux.
- L'utilisation de la pile par un enfant doit être supervisée.

- Évitez de faire tomber le téléphone ou la pile. Si le téléphone ou la pile tombe, particulièrement sur une surface dure, et que l'usager suspecte des dommages, présentez-les à un centre de services pour une inspection.
- L'utilisation inadéquate de la pile peut entraîner un incendie, une explosion ou autre danger.

Le conseil ci-dessus s'applique à l'appareil, à la pile, à l'adaptateur secteur et aux autres accessoires. Si le téléphone ne fonctionne pas correctement, veuillez contacter le lieu d'achat pour obtenir de l'aide. N'oubliez pas le reçu ou une copie de la facture.

# Avis de non-responsabilité et limite de responsabilité

Doro AB et ses sociétés affiliées, porteurs de licences et détaillants n'assument aucune responsabilité pour les dommages ou les pertes résultant de l'utilisation de ce guide. Doro AB et ses sociétés affiliées, porteurs de licences et détaillants n'assument aucune responsabilité en cas de perte ou de recours de tiers pouvant survenir suite à l'utilisation de ce logiciel. Doro AB et ses sociétés affiliées, porteurs de licences et détaillants n'assument aucune responsabilité pour les dommages ou les pertes causés par la suppression de données par suite d'une défectuosité, d'une pile déchargée ou de réparations. Assurez-vous de faire des copies de secours de toutes les données importantes sur d'autres supports pour prévenir la perte de données.

DANS LES LIMITES PRÉVUES PAR LA LOI EN VIGUEUR, DORO AB OU SES SOCIÉTÉS AFFI-LIÉES, PORTEURS DE LICENCES ET DÉTAILLANTS NE PEUVENT EN AUCUN CAS ÊTRE TE-NUS POUR RESPONSABLES DE TOUTE PERTE DE DONNÉES OU DE REVENU, AINSI QUE DE TOUT DOMMAGE SPÉCIAL, INDIRECT, CONSÉCUTIF OU IMMATÉRIEL QU'ELLE QU'EN SOIT LA CAUSE. LE CONTENU DU PRÉSENT DOCUMENT EST FOURNI « TEL QUEL ». À L'EXCEPTION DE CE QUI EST PRÉVU PAR LA LOI EN VIGUEUR, AUCUNE GARANTIE QUELLE QU'ELLE SOIT, EXPRESSE OU IMPLICITE, Y COMPRIS, SANS S'Y LIMITER, LES GARANTIES IMPLICITES DE COMMERCIALISATION ET D'ADAPTATION POUR UN USAGE PARTICULIER, N'EST ACCORDÉE QUANT À LA PRÉCISION, À LA FIABILITÉ OU AU CONTE-NU DE CE DOCUMENT. DORO AB SE RÉSERVE LE DROIT DE RÉVISER CE DOCUMENT OU DE LE RETIRER EN TOUT TEMPS SANS AVIS PRÉALABLE.

# Avis de la FCC et d'Industrie Canada

Cet appareil est conforme aux dispositions de la partie 15 des règles de la FCC et des normes CNR d'Industrie Canada sur les appareils radio exempts de licence. Son utilisation est assujettie aux deux conditions suivantes : (1) Cet appareil ne doit pas causer d'interférence nuisible; et (2) cet appareil doit accepter toute interférence reçue, y compris l'interférence qui pourrait causer un fonctionnement non désiré. Cet équipement a été testé et jugé conforme aux limites d'un appareil numérique de la Classe B, en vertu de la partie 15 des règles de la FCC et de la NMB-003 canadienne. Ces limites sont concues pour fournir une protection raisonnable contre l'interférence nuisible dans une installation résidentielle. Cet équipement génère, utilise et peut émettre de l'énergie radiofréquence et, s'il n'est pas installé et utilisé conformément aux instructions, peut causer une interférence nuisible aux communications radio. Toutefois, il n'est pas garanti que l'interférence ne se produira pas dans une installation particulière. Si cet équipement cause une interférence nuisible à la réception radio ou de programmes de télévision, laquelle peut être déterminée en éteignant et en allumant l'équipement, l'usager est encouragé à essayer de corriger l'interférence par l'une ou plusieurs des mesures suivantes :

- Réorientez ou relocalisez l'antenne de réception.
- Augmentez la séparation entre l'équipement et le receveur.
- Connectez l'équipement à une prise sur un circuit différent de celui auquel de le receveur est connecté.
- Consultez le vendeur ou un technicien radio/de télévision pour obtenir de l'aide.

La FCC ou Industrie Canada peut vous obliger à arrêter d'utiliser votre appareil si une telle interférence ne peut pas être éliminée.

Doro n'a pas approuvé les changements ou modifications apportés à cet appareil par l'usager. Tous les changements ou modifications apportés peuvent entraîner la révocation de l'autorisation d'utilisation de l'appareil.

# Élimination de la pile et renseignements sur le recyclage

Lorsque la pile de cet appareil a atteint la fin de sa vie utile, veuillez l'éliminer conformément aux lois et réglementations environnementales locales. Pour en savoir plus sur le recyclage des piles de cellulaires, allez sur le site : <u>www.call2recycle.ca/</u>

L'élimination adéquate de votre batterie et le recyclage de l'appareil contribueront à réduire les déchets, à préserver les ressources naturelles et à protéger l'environnement.

# Garantie

Cet appareil est garanti 12 mois à partir de sa date d'achat. En cas d'anomalie de votre appareil au cours de cette période, contactez votre revendeur. Pour toute intervention du service après-vente ou d'assistance pendant la période de garantie, veuillez vous munir de votre preuve d'achat.

La garantie ne s'applique pas en cas de dysfonctionnement dû à un accident, à un incident ou à une détérioration similaire, à une pénétration de liquide, à une négligence, à une utilisation anormale, à un défaut d'entretien ou à d'autres causes relevant de la responsabilité de l'utilisateur. De plus, cette garantie ne s'appliquera pas en cas d'anomalie causée par un orage ou toute autre variation de tension. Par précaution, nous recommandons de débrancher le chargeur en cas d'orage.

Les batteries sont des articles consommables. Elles ne sont pas couvertes par la garantie.

Cette garantie ne s'applique pas en cas d'utilisation de batteries autres que les batteries originales DORO.

# Copyright et autres droits

Bluetooth® est une marque déposée de Bluetooth SIG, Inc.

vCard est une marque commerciale de Internet Mail Consortium.

eZiType<sup>™</sup> est une marque commerciale de Zi Corporation.

Wi-Fi est une marque commerciale ou déposée de Wi-Fi Alliance.

microSD est une marque commerciale de SD Card Association.

Java, J2ME et toutes les autres marques utilisant Java sont des marques commerciales ou déposées de Sun Microsystems, Inc. aux États-Unis et dans les autres pays.

Le contenu de ce document est fourni « tel quel ». Sous réserve des lois applicables, aucune garantie sous quelque forme que ce soit, explicite ou implicite, y compris, mais sans s'y limiter, les garanties implicites de qualité marchande et d'adéquation à un usage particulier, n'est accordée quant à l'exactitude, à la fiabilité ou au contenu du présent document. Doro se réserve le droit de modifier le présent document ou de le retirer à tout moment sans avis préalable.

Google, Google Maps™, Gmail, Google Calendar, Google Checkout, Hangouts, YouTube, le logo YouTube, Picasa et Android sont des marques commerciales ou déposées de Google, Inc.

Ce produit est sous licence du portefeuille de visuel MPEG-4 et de brevet AVC pour tout usage strictement personnel et non commercial par un consommateur pour (i) l'encodage vidéo conformément à la norme visuelle MPEG-4 (« vidéo MPEG-4 ») ou à la norme AVC (« vidéo AVC ») et/ou (ii) le décodage de vidéo MPEG-4 ou AVC préalablement encodée par un consommateur engagé dans une activité personnelle et non commerciale et/ou obtenue d'un fournisseur de vidéos habilité par MPEG LA à fournir de la vidéo MPEG-4 et/ou AVC. Aucune licence expresse ou tacite n'est accordée pour aucun autre usage. Des informations complémentaires, relatives notamment aux licences et usages promotionnels, internes et commerciaux, sont disponibles auprès de MPEG LA, L.L.C. Voir www.mpegla.com. La technologie de décodage audio MPEG Layer-3 est protégée par une licence de Fraunhofer IIS et Thomson.

Les autres noms de produits ou de sociétés mentionnés dans ce document peuvent être des marques commerciales de leurs propriétaires respectifs. Tous les droits qui ne sont pas expressément accordés dans le présent document sont réservés. Toutes les autres marques commerciales appartiennent à leurs propriétaires respectifs.

Dans les limites prévues par la loi en vigueur, Doro et ses porteurs de licences ne peuvent en aucun cas être tenus responsables de toute perte de données ou de revenu, ou de tout dommage spécial, accidentel, consécutif ou indirect, peu importe sa cause.

Doro ne fournit aucune garantie et ne peut en aucun cas être tenu responsable quant au fonctionnement, au contenu ou au support aux utilisateurs finaux des applications tierces disponibles sur votre appareil. En utilisant une application, vous reconnaissez qu'elle est fournie en l'état. Doro ne fait aucune déclaration, ne fournit aucune garantie et ne peut en aucun cas être tenu responsable quant au fonctionnement, au contenu ou au support aux utilisateurs finaux des applications tierces disponibles sur votre appareil.

# Copyright du contenu

La copie non autorisée de matériels protégés par des droits d'auteur est contraire aux dispositions des lois sur les droits d'auteur en vigueur aux États-Unis et dans les autres pays. L'appareil est prévu uniquement pour la copie de matériels non protégés par le copyright, de matériels dont vous détenez le copyright ou de matériels que vous êtes légalement autorisé à copier. Si vous n'êtes pas sûr de votre droit de copier un matériel, veuillez contacter votre conseiller juridique.

| Caractéristiques techniques                 |                                                                                                    |  |  |  |
|---------------------------------------------|----------------------------------------------------------------------------------------------------|--|--|--|
| Réseau :<br>2G GSM<br>3G UMTS<br>4G LTE FDD | 850, 900, 1800, 1900<br>1 (2100), 2 (1900), 4 (1700), 5 (850)<br>2 (1900), 4 (1700), 5 (850), 17 (700) |  |  |  |
| Système d'exploita-<br>tion :               | Android 5.1.1                                                                                          |  |  |  |
| Wi-Fi :                                     | WLAN IEEE 802.11 b/g/n                                                                                 |  |  |  |
| Bluetooth :                                 | 4.1                                                                                                    |  |  |  |
| Dimensions :                                | 146 mm (5.7 in) x 73 mm (2.9 in) x 10 mm (0.4 in)                                                      |  |  |  |
| Poids :                                     | 157 g (5.5 oz) (avec la batterie)                                                                      |  |  |  |
| Pile :                                      | 3.7 V/ 2000 mAh, batterie Li-ion                                                                       |  |  |  |
| Format d'image :                            | BMP, GIF, JPG, PNG                                                                                     |  |  |  |
| Format vidéo :                              | AVI, MP4, 3GP, 3GP2                                                                                    |  |  |  |
| Format audio :                              | WAV, AMR, MIDI, MP3, AAC                                                                               |  |  |  |

| Résolution de l'ob-<br>jectif principal :          | 8 MP                                                                             |
|----------------------------------------------------|----------------------------------------------------------------------------------|
| Résolution de l'ob-<br>jectif frontal :            | 2 MP                                                                             |
| Zoom numérique<br>de l'appareil photo :            | 4x                                                                               |
| Format de l'écran :                                | 5"                                                                               |
| Résolution de<br>l'écran :                         | 720 x 1280                                                                       |
| Profondeur de cou-<br>leur de l'écran :            | 16 M                                                                             |
| Mémoire interne :                                  | 8 GB                                                                             |
| Mémoire externe :                                  | microSD, microSDHC 32 GB max.                                                    |
| Capteurs :                                         | Accéléromètre, capteur de luminosité, capteur à effet Hall, capteur de proximité |
| Température am-<br>biante en fonction-<br>nement : | 0° C (32° F) min.<br>Max : 40° C (104° F)                                        |
| Température am-<br>biante en charge :              | 0° C (32° F) min.<br>Max : 40° C (104° F)                                        |
| Température de stockage :                          | Min :-20° C (-4° F)<br>Max : 60° C (140° F)                                      |

# Assistance

Pour obtenir de l'aide, veuillez contacter :

| E-mail          | support.ca@doro.com         |  |  |
|-----------------|-----------------------------|--|--|
| Site Internet : | www.dorocanada.com/support/ |  |  |
| Téléphone :     | 1 888 611 3676              |  |  |

Model: DSB-0020

Doro 824 (2111)

FCC ID: WS5D0R0824U 8175A-D0R0824U

French (Canadian)

Version 1.0

©2015 Doro AB. All rights reserved. www.doro.com

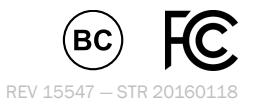